## Berichte von der Kasse zum PC

| Fil.<br>1<br>2<br>3                           | Nr Fil.Name<br>Filiale Frankfurt<br>Filiale Nümberg<br>Filiale Hamburg                                                                                         | Berich<br>Kasse                                                                                                    | ite<br>>> PC                                                             | <u>1 S</u> o                                                                                                    | hließen<br><u>H</u> ilfe<br><b>?</b> |
|-----------------------------------------------|----------------------------------------------------------------------------------------------------|----------------------------------------------------------------------------------------------------|--------------------------------------------------------------------------|----------------------------------------------------------------------------------------------------|--------------------------------------|
|                                               |                                                                                                    | Tages-Be                                                                                                    | richte                                                                   | Jahres-Berichte                                                                                                    |                                      |
|                                               |                                                                                                    | Monats-Bo                                                                                                    | erichte                                                                  | Manuelle-Berichte                                                                                                    |                                      |
|                                               |                                                                                                    |                                                                                                    |                                                                          |                                                                                                    |                                      |
| Fil.M                                         | Jr Fil.Name                                                                                                    | Berichts Name                                                                                                    | (X/Z)                                                                    | Datum / Zeit                                                                                                    | K-Nr                                 |
| Fil.M                                         | Jr Fil.Name<br>Filiale Frankfurt                                                                                                    | Berichts Name<br>Elektronik Journal                                                                                                    | (X/Z)<br>X98                                                             | Datum / Zeit<br>23-04-2002 21:05:06                                                                                                    | K-Nr                                 |
| Fil.№<br>1<br>1                               | Ir Fil.Name<br>Filiale Frankfurt<br>Filiale Frankfurt                                                                                                    | Berichts Name<br>Elektronik Journal<br>Warengruppen                                                                                                    | (X/Z)<br>X98<br>X9                                                       | Datum / Zeit<br>23-04-2002 21:05:06<br>23-04-2002 21:05:02                                                                                                    | K-Nr                                 |
| Fil.P<br>1<br>1                               | Jr Fil.Name<br>Filiale Frankfurt<br>Filiale Frankfurt<br>Filiale Frankfurt                                                                                     | Berichts Name<br>Elektronik Journal<br>Warengruppen<br>Monat vom Jahr                                                                                                    | (X1Z)<br>X98<br>X9<br>X9<br>X8                                           | Datum / Zeit<br>23-04-2002 21:05:06<br>23-04-2002 21:05:02<br>23-04-2002 21:04:57                                                                                                    | K-Nr                                 |
| Fil.№<br>1<br>1<br>1                          | Ir Fil.Name<br>Filiale Frankfurt<br>Filiale Frankfurt<br>Filiale Frankfurt<br>Filiale Frankfurt                                                                | Berichts Name<br>Elektronik Journal<br>Warengruppen<br>Monat vom Jahr<br>Stunden-Bericht                                                                                          | (X/Z)<br>X98<br>X9<br>X9<br>X8<br>X7                                     | Datum / Zeit<br>23-04-2002 21:05:06<br>23-04-2002 21:05:02<br>23-04-2002 21:04:57<br>23-04-2002 21:04:52                                                                                                    | K-Nr                                 |
| Fil.№<br>1<br>1<br>1<br>1                     | Jr Fil.Name<br>Filiale Frankfurt<br>Filiale Frankfurt<br>Filiale Frankfurt<br>Filiale Frankfurt<br>Filiale Frankfurt                                           | Berichts Name         Elektronik Journal         Warengruppen         Monat vom Jahr         Stunden-Bericht         offene Tische                                                | (X1Z)<br>X98<br>X9<br>X9<br>X8<br>X8<br>X7<br>X6                         | Datum / Zeit<br>23-04-2002 21:05:06<br>23-04-2002 21:05:02<br>23-04-2002 21:04:57<br>23-04-2002 21:04:52<br>23-04-2002 21:04:44                                                                                                    | K-Nr                                 |
| Fil.1<br>1<br>1<br>1<br>1<br>1                | Jr Fil.Name<br>Filiale Frankfurt<br>Filiale Frankfurt<br>Filiale Frankfurt<br>Filiale Frankfurt<br>Filiale Frankfurt<br>Filiale Frankfurt                      | Berichts Name         Elektronik Journal         Warengruppen         Monat vom Jahr         Stunden-Bericht         offene Tische         Artikel-Bericht                        | (X/Z)<br>X98<br>X9<br>X8<br>X8<br>X7<br>X6<br>X6<br>X5                   | Datum / Zeit<br>23-04-2002 21:05:06<br>23-04-2002 21:05:02<br>23-04-2002 21:04:57<br>23-04-2002 21:04:52<br>23-04-2002 21:04:44<br>23-04-2002 21:04:34                                                                                                    | K-Nr                                 |
| Fil.№<br>1<br>1<br>1<br>1<br>1<br>1           | Jr Fil.Name<br>Filiale Frankfurt<br>Filiale Frankfurt<br>Filiale Frankfurt<br>Filiale Frankfurt<br>Filiale Frankfurt<br>Filiale Frankfurt<br>Filiale Frankfurt | Berichts Name         Elektronik Journal         Warengruppen         Monat vom Jahr         Stunden-Bericht         offene Tische         Artikel-Bericht         Monats-Bericht | (X/Z)<br>X98<br>X9<br>X8<br>X8<br>X7<br>X6<br>X5<br>X4                   | Datum / Zeit<br>23-04-2002 21:05:06<br>23-04-2002 21:05:02<br>23-04-2002 21:04:57<br>23-04-2002 21:04:44<br>23-04-2002 21:04:34<br>23-04-2002 21:04:29                                                                                                    | K-Nr                                 |
| Fil.P<br>1<br>1<br>1<br>1<br>1<br>1<br>1<br>1 | Ir Fil.Name<br>Filiale Frankfurt<br>Filiale Frankfurt<br>Filiale Frankfurt<br>Filiale Frankfurt<br>Filiale Frankfurt<br>Filiale Frankfurt<br>Filiale Frankfurt | Berichts NameElektronik JournalWarengruppenMonat vom JahrStunden-Berichtoffene TischeArtikel-BerichtMonats-BerichtTages-Bericht                                                   | (X/Z)<br>X98<br>X9<br>X8<br>X8<br>X7<br>X6<br>X6<br>X5<br>X4<br>X4<br>X3 | Datum / Zeit           23-04-2002         21:05:06           23-04-2002         21:05:02           23-04-2002         21:04:57           23-04-2002         21:04:57           23-04-2002         21:04:57           23-04-2002         21:04:54           23-04-2002         21:04:54           23-04-2002         21:04:24           23-04-2002         21:04:24           23-04-2002         21:04:24           23-04-2002         21:04:24 | K-Nr                                 |

Die Berichte aus den Kassen können zu einer beliebigen Zeit abgerufen werden. Voraussetzung ist, dass sich diese nicht in einem Bedienungsvorgang befinden. Der Netzstecker der Kasse muss eingesteckt sein. Die Schlossstellung an der Kasse kann beliebig sein.

Aus dem oberen Bedienungsfeld ist per Mausklick eine Filiale auszuwählen (weiße Schrift blau unterlegt). Der entsprechende Schalter für **Tages-**, **Monats-**, **Jahres-** und **Manuelle- Berichte** ist zu betätigen. Nach deren Anwahl werden alle Berichte übertragen, die bei **Einstellungen** / **Filiale anlegen** für die entsprechende Ebene aktiviert wurden. Dies können bis zu 9 Berichte sein.

Bei den *Monats-* und *Jahresberichten* ist auf Verlangen das jeweilige Passwort **Monat** bzw. **Jahr** einzugeben (Klein- und Großschreibung beachten). Es soll den versehentlich falschen Abruf eines Berichtes erschweren.

#### Schalter Manuelle Berichte

Hiermit können Berichte aus allen Ebenen, die bei **Einstellungen** / **Filiale anlegen** aktiviert wurden, einzeln abgerufen werden. Siehe nächste Seite.

#### Hinweis:

Zum Ansehen am Monitor und zum Drucken der Berichte wählen Sie das Menü Berichte ausgeben.

| Chief                                                                  | te Kasse -> PC                                                                                                    |                                                                                                    |                                                                          | -16-                                                                                                    |            | × |
|------------------------------------------------------------------------|----------------------------------------------------------------------------------------------------|----------------------------------------------------------------------------------------------------|--------------------------------------------------------------------------|----------------------------------------------------------------------------------------------------|------------|---|
| Fil.I                                                                  | Nr Fil.Name                                                                                                    | Berich                                                                                                    | ıte                                                                      | <u>i</u> so                                                                                                    | chließen   |   |
| 2 F                                                                    | Filiale Nümberg<br>Filiale Hamburg                                                                                                    | Kasse<br>Ber<br>Bericht auswä                                                                                                    | >> PC<br>richte<br>ählen>                                                | Kassen Nr.                                                                                                    | Hilfe<br>? |   |
|                                                                        |                                                                                                    |                                                                                                    |                                                                          |                                                                                                    |            |   |
| FilN                                                                   | Ir Fil.Name                                                                                                    | Berichts Name                                                                                                    | (X/Z)                                                                    | Datum / Zeit                                                                                                    | K-Nr       |   |
| Fil.N                                                                  | Ir Fil.Name<br>Filiale Frankfurt                                                                                                    | Berichts Name<br>Elektronik Journal                                                                                                    | (X/Z)<br>X98                                                             | Datum / Zeit<br>23-04-2002 21:05:06                                                                                                    | K-Nr       | 2 |
| Fil.N<br>1                                                             | Ir Fil.Name<br>Filiale Frankfurt<br>Filiale Frankfurt                                                                                                    | Berichts Name<br>Elektronik Journal<br>Warengruppen                                                                                                    | (X7Z)<br>X98<br>X9                                                       | Datum / Zeit<br>23-04-2002 21:05:06<br>23-04-2002 21:05:02                                                                                                    | K-Nr       |   |
| Fil.N<br>1<br>1                                                        | Ir Fil.Name<br>Filiale Frankfurt<br>Filiale Frankfurt<br>Filiale Frankfurt                                                                                     | Berichts Name<br>Elektronik Journal<br>Warengruppen<br>Monat vom Jahr                                                                                                    | (X1Z)<br>X98<br>X9<br>X9<br>X8                                           | Datum / Zeit<br>23-04-2002 21:05:06<br>23-04-2002 21:05:02<br>23-04-2002 21:04:57                                                                                                    | K-Nr       |   |
| Fil.N<br>1<br>1<br>1                                                   | Ir Fil.Name<br>Filiale Frankfurt<br>Filiale Frankfurt<br>Filiale Frankfurt<br>Filiale Frankfurt                                                                | Berichts Name<br>Elektronik Journal<br>Warengruppen<br>Monat vom Jahr<br>Stunden-Bericht                                                                                                    | (X1Z)<br>X98<br>X9<br>X9<br>X8<br>X8<br>X7                               | Datum / Zeit<br>23-04-2002 21:05:06<br>23-04-2002 21:05:02<br>23-04-2002 21:04:57<br>23-04-2002 21:04:52                                                                                                    | K-Nr       |   |
| Fil.N<br>1<br>1<br>1<br>1<br>1                                         | Ir Fil.Name<br>Filiale Frankfurt<br>Filiale Frankfurt<br>Filiale Frankfurt<br>Filiale Frankfurt<br>Filiale Frankfurt                                           | Berichts Name<br>Elektronik Journal<br>Warengruppen<br>Monat vom Jahr<br>Stunden-Bericht<br>offene Tische                                                                                               | (X/Z)<br>X98<br>X9<br>X8<br>X8<br>X7<br>X6                               | Datum / Zeit<br>23-04-2002 21:05:06<br>23-04-2002 21:05:02<br>23-04-2002 21:04:57<br>23-04-2002 21:04:52<br>23-04-2002 21:04:44                                                                                                    | K-Nr       |   |
| Fil.N<br>1<br>1<br>1<br>1<br>1<br>1                                    | Ir Fil.Name<br>Filiale Frankfurt<br>Filiale Frankfurt<br>Filiale Frankfurt<br>Filiale Frankfurt<br>Filiale Frankfurt<br>Filiale Frankfurt                      | Berichts Name<br>Elektronik Journal<br>Warengruppen<br>Monat vom Jahr<br>Stunden-Bericht<br>offene Tische<br>Artikel-Bericht                                                                            | (X1Z)<br>X98<br>X9<br>X8<br>X8<br>X7<br>X6<br>X6<br>X5                   | Datum / Zeit<br>23-04-2002 21:05:06<br>23-04-2002 21:05:02<br>23-04-2002 21:04:57<br>23-04-2002 21:04:52<br>23-04-2002 21:04:44<br>23-04-2002 21:04:34                                                                                                    | K-Nr       |   |
| Fil.N<br>1<br>1<br>1<br>1<br>1<br>1<br>1<br>1<br>1<br>1                | Ir Fil.Name<br>Filiale Frankfurt<br>Filiale Frankfurt<br>Filiale Frankfurt<br>Filiale Frankfurt<br>Filiale Frankfurt<br>Filiale Frankfurt<br>Filiale Frankfurt | Berichts Name<br>Elektronik Journal<br>Warengruppen<br>Monat vom Jahr<br>Stunden-Bericht<br>offene Tische<br>Artikel-Bericht<br>Monats-Bericht                                                          | (X1Z)<br>X98<br>X9<br>X8<br>X7<br>X6<br>X6<br>X5<br>X4                   | Datum / Zeit<br>23-04-2002 21:05:06<br>23-04-2002 21:05:02<br>23-04-2002 21:04:57<br>23-04-2002 21:04:52<br>23-04-2002 21:04:44<br>23-04-2002 21:04:34                                                                                                    | K-Nr       |   |
| Fil.N<br>1<br>1<br>1<br>1<br>1<br>1<br>1<br>1<br>1<br>1<br>1<br>1<br>1 | Ir Fil.Name<br>Filiale Frankfurt<br>Filiale Frankfurt<br>Filiale Frankfurt<br>Filiale Frankfurt<br>Filiale Frankfurt<br>Filiale Frankfurt<br>Filiale Frankfurt | Berichts Name         Elektronik Journal         Warengruppen         Monat vom Jahr         Stunden-Bericht         offene Tische         Artikel-Bericht         Monats-Bericht         Tages-Bericht | (X1Z)<br>X98<br>X9<br>X8<br>X8<br>X7<br>X6<br>X6<br>X5<br>X4<br>X4<br>X3 | Datum / Zeit           23-04-2002         21:05:06           23-04-2002         21:05:02           23-04-2002         21:04:57           23-04-2002         21:04:52           23-04-2002         21:04:52           23-04-2002         21:04:52           23-04-2002         21:04:54           23-04-2002         21:04:24           23-04-2002         21:04:24           23-04-2002         21:04:24 | K-Nr       |   |

Nach Anwahl **Manuelle Berichte** muss im Feld **Berichte** der gewünschte Bericht per Mausklick ausgewählt werden.

## Achtung: Diesen Absatz sollten Sie vor dem Start der Übertragung eines Berichtes mit dem Schalter (Z) lesen!

**Manuelle Berichte** können auch in anderen Ebenen (Tages-Monats- oder Jahresberichten) enthalten sein und würden bei einem Abruf mit dem Schalter (**Z**) in der Kasse gelöscht und ständen diesen Berichtsebenenn dann nicht mehr zur Verfügung.

Vergewissern Sie sich deshalb im Menü Einstellungen / Filialen anlegen, dass der gewählte Bericht nicht in einer anderen Ebene aktiviert ist.

Aus Gründen der Sicherheit sollte bei Manuellen Berichten keine doppelte Aktivierung zugelassen werden. Bei Abrufen in der Berichtsart (X) erfolgt eine Übertragung zu NKM jedoch ohne Löschung in der Kasse.

#### Manuelle Berichte beim Kassenverbund

Bei mehreren Kassen in einer Filiale muss noch das Feld **Kassennummer** beachtet werden. Beim Abruf eines Berichtes aus allen Kassen entfällt eine Eintragung, da die angegebene **0 = alle** die Übertragung des Berichtes aus allen Kassen bedeutet.

Beim Abruf aus einzelnen Kassen ist die Nummer der Kasse anzuklicken.

| renci                                                                 | hte Kasse -> PC                                                                                                    |                                                                                                    |                                                                    |                                                                                                    |                                       | х        |
|-----------------------------------------------------------------------|----------------------------------------------------------------------------------------------------|----------------------------------------------------------------------------------------------------|--------------------------------------------------------------------|----------------------------------------------------------------------------------------------------|---------------------------------------|----------|
| Fil<br>2<br>3                                                         | Nr Fil.Name<br>Filiale Frankfurt<br>Filiale Nürnberg<br>Filiale Hamburg                                                                                                    | Berich<br>Kasse                                                                                                    | ite<br>>> PC                                                       | <u>۱</u> ۵                                                                                                    | chließen<br><u>H</u> ilfe<br><b>?</b> |          |
|                                                                       |                                                                                                    |                                                                                                    |                                                                    |                                                                                                    |                                       |          |
| Fil                                                                   | Nr Fil.Name                                                                                                    | Berichts Name                                                                                                    | (X/Z)                                                              | Datum / Zeit                                                                                                    | K-Nr                                  |          |
| Fil.                                                                  | Nr Fil.Name<br>Filiale Frankfurt                                                                                                    | Berichts Name<br>Elektronik Journal                                                                                                    | (X/Z)<br>X98                                                       | Datum / Zeit<br>23-04-2002 21:05:06                                                                                                    | K-Nr                                  | <u> </u> |
| Fil.<br>▶ 1                                                           | Nr Fil.Name<br>Filiale Frankfurt<br>Filiale Frankfurt                                                                                                    | Berichts Name<br>Elektronik Journal<br>Warengruppen                                                                                                    | (X <i>1Z</i> )<br>X98<br>X9                                        | Datum / Zeit<br>23-04-2002 21:05:06<br>23-04-2002 21:05:02                                                                                                    | K-Nr                                  | <u> </u> |
| Fill.1<br>1<br>1                                                      | Nr Fil.Name<br>Filiale Frankfurt<br>Filiale Frankfurt<br>Filiale Frankfurt                                                                                                    | Berichts Name<br>Elektronik Journal<br>Warengruppen<br>Monat vom Jahr                                                                                                    | (X/Z)<br>X98<br>X9<br>X9<br>X8                                     | Datum / Zeit<br>23-04-2002 21:05:06<br>23-04-2002 21:05:02<br>23-04-2002 21:04:57                                                                                                    | K-Nr                                  | <b>•</b> |
| Fil.<br>1<br>1<br>1<br>1<br>1                                         | Nr Fil.Name<br>Filiale Frankfurt<br>Filiale Frankfurt<br>Filiale Frankfurt<br>Filiale Frankfurt                                                                                     | Berichts Name<br>Elektronik Journal<br>Warengruppen<br>Monat vom Jahr<br>Stunden-Bericht                                                                                                    | (X <i>1Z</i> )<br>X98<br>X9<br>X9<br>X8<br>X8<br>X7                | Datum / Zeit<br>23-04-2002 21:05:06<br>23-04-2002 21:05:02<br>23-04-2002 21:04:57<br>23-04-2002 21:04:52                                                                                                    | K-Nr                                  | <u></u>  |
| Fil.<br>1<br>1<br>1<br>1<br>1<br>1                                    | Nr Fil.Name<br>Filiale Frankfurt<br>Filiale Frankfurt<br>Filiale Frankfurt<br>Filiale Frankfurt<br>Filiale Frankfurt                                                                | Berichts Name<br>Elektronik Journal<br>Warengruppen<br>Monat vom Jahr<br>Stunden-Bericht<br>offene Tische                                                                                               | (X1Z)<br>X98<br>X9<br>X9<br>X8<br>X7<br>X7<br>X6                   | Datum / Zeit<br>23-04-2002 21:05:06<br>23-04-2002 21:05:02<br>23-04-2002 21:04:57<br>23-04-2002 21:04:52<br>23-04-2002 21:04:44                                                                                                    | K-Nr                                  |          |
| Fil.i 1 1 1 1 1 1 1 1 1 1 1 1 1 1 1 1 1 1 1                           | Nr Fil.Name<br>Filiale Frankfurt<br>Filiale Frankfurt<br>Filiale Frankfurt<br>Filiale Frankfurt<br>Filiale Frankfurt<br>Filiale Frankfurt                                           | Berichts Name<br>Elektronik Journal<br>Warengruppen<br>Monat vom Jahr<br>Stunden-Bericht<br>offene Tische<br>Artikel-Bericht                                                                            | (X <i>1Z</i> )<br>X98<br>X9<br>X8<br>X8<br>X7<br>X6<br>X6<br>X5    | Datum / Zeit<br>23-04-2002 21:05:06<br>23-04-2002 21:05:02<br>23-04-2002 21:04:57<br>23-04-2002 21:04:52<br>23-04-2002 21:04:44<br>23-04-2002 21:04:34                                                                                                    | K-Nr                                  |          |
| Fil.i<br>1<br>1<br>1<br>1<br>1<br>1<br>1<br>1<br>1<br>1<br>1          | Nr Fil.Name<br>Filiale Frankfurt<br>Filiale Frankfurt<br>Filiale Frankfurt<br>Filiale Frankfurt<br>Filiale Frankfurt<br>Filiale Frankfurt<br>Filiale Frankfurt                      | Berichts Name<br>Elektronik Journal<br>Warengruppen<br>Monat vom Jahr<br>Stunden-Bericht<br>offene Tische<br>Artikel-Bericht<br>Monats-Bericht                                                          | (X1Z)<br>X98<br>X9<br>X8<br>X8<br>X7<br>X6<br>X5<br>X5<br>X4       | Datum / Zeit<br>23-04-2002 21:05:06<br>23-04-2002 21:05:02<br>23-04-2002 21:04:57<br>23-04-2002 21:04:52<br>23-04-2002 21:04:44<br>23-04-2002 21:04:29                                                                                                    | K-Nr                                  |          |
| Fil.<br>1<br>1<br>1<br>1<br>1<br>1<br>1<br>1<br>1<br>1<br>1<br>1<br>1 | Nr Fil.Name<br>Filiale Frankfurt<br>Filiale Frankfurt<br>Filiale Frankfurt<br>Filiale Frankfurt<br>Filiale Frankfurt<br>Filiale Frankfurt<br>Filiale Frankfurt<br>Filiale Frankfurt | Berichts Name         Elektronik Journal         Warengruppen         Monat vom Jahr         Stunden-Bericht         offene Tische         Artikel-Bericht         Monats-Bericht         Tages-Bericht | (X/Z)<br>X98<br>X9<br>X8<br>X8<br>X7<br>X6<br>X5<br>X5<br>X4<br>X3 | Datum / Zeit           23-04-2002         21:05:06           23-04-2002         21:05:02           23-04-2002         21:04:57           23-04-2002         21:04:57           23-04-2002         21:04:57           23-04-2002         21:04:54           23-04-2002         21:04:44           23-04-2002         21:04:24           23-04-2002         21:04:24           23-04-2002         21:04:24 | K-Nr                                  |          |

Nach Betätigen des Schalters:

- [X] werden die Berichte der Kasse übertragen aber in der Kasse nicht gelöscht.

- [Z] werden die Berichte der Kasse übertragen und in der Kasse gelöscht.

Übertragen werden alle für die entsprechende Filiale eingestellten Berichte einer Ebene (z. B. Tagesbericht). Die Löschung eines Berichtes in der Kasse erfolgt erst, wenn die Daten vollständig empfangen wurden.

Achtung: Bei Abruf des Artikelberichtes von der Kasse aus der Ebene *Jahr* mit dem Schalter [Z] werden automatisch alle Lagerbestände im Programm NKM bereinigt. Dies erfolgt aber erst, nach dem alle Berichte vollständig übertragen wurden.

Nach Betätigen der Schalter [X] oder [Z] wird im Fenster Kommunikations-Status zur Sicherheit die Filiale, das gewählte Modell und die Schnittstelle mit der eingestellten Baudrate angezeigt.

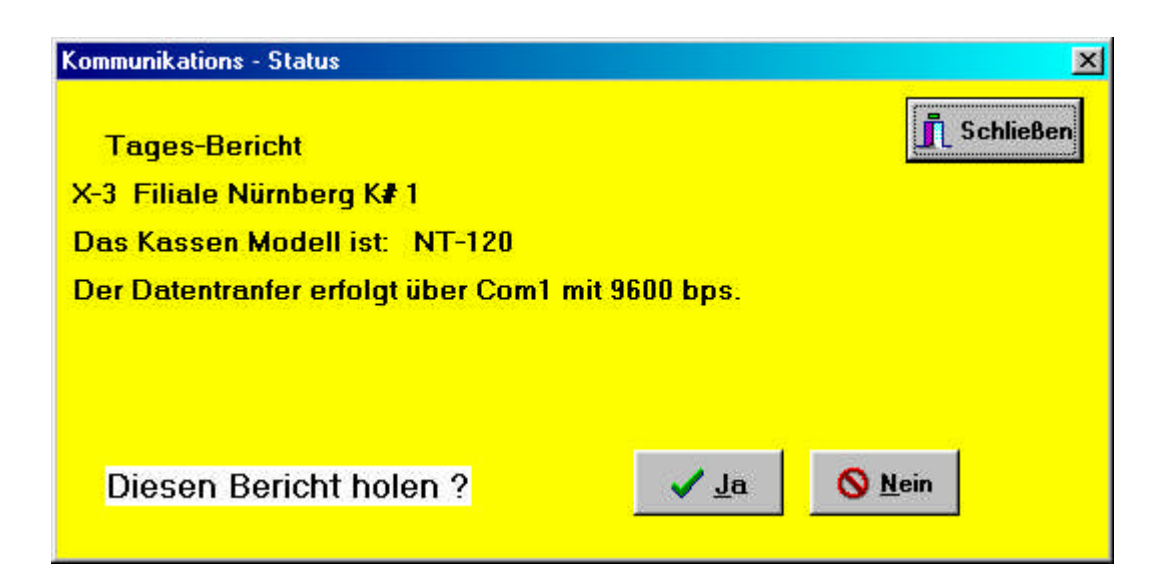

Durch die Schalter **JA** und **NEIN** kann bestimmt werden ob der Bericht wirklich übertragen werden soll. Bei **NEIN** wird automatisch der nächste abzurufende Bericht angezeigt. Bei Betätigen des Schalters **Schließen** wird die Kommunikation abgebrochen.

| Kommunikation mit Fili<br>Com1 mit Baudrate 57( | ale 1<br>500 |       |        | 👖 S <u>c</u> hließen |
|-------------------------------------------------|--------------|-------|--------|----------------------|
| Aktion                                          | X/Z/P        | Kasse | Status |                      |
| Rechnungs Bericht                               | ×100         |       |        |                      |
| Alle Bediener                                   | X2           |       |        |                      |
| Tages Bericht                                   | X3           |       |        |                      |
| Artikel Bericht                                 | ×5           |       |        |                      |
| offene Tische                                   | ×6           |       |        |                      |
| Stunden-Bericht                                 | ×7           |       |        |                      |
| Tag der Woche                                   | ×8           |       |        | i and                |
| Warengruppen                                    | ×9           |       |        | <br>✓ Start          |
| Elektronik Journal                              | ×101         |       |        |                      |
|                                                 |              |       |        |                      |

## Automatik Aktionen aktivieren

| Ŧ | Auto   | omatik-Aktion aktiv | ıg 2   | 9.1(     | ).20 | 06  | 1:   | 3:08 | 8:11     |     | Ì     |       | <u> </u>   | en E      |
|---|--------|---------------------|--------|----------|------|-----|------|------|----------|-----|-------|-------|------------|-----------|
|   |        | Automa              | itik A | kti<br>∢ | on   | .en | . si | nd   | lal<br>⊳ | kti | v     |       | Hi         | ilfe<br>? |
| Т | Fil-Nr | Fil-Name            | Zeit   | Son      | Mon  | Die | Mit  | Don  | Fre      | Sam | (X/Z) | Ebene | Tag        |           |
| T | 3      | Filiale Frankfurt   | 21:00  |          |      | 1   |      |      |          | 1   | (Z)   | 1     | 31.10.2006 |           |
| > | 2      | Filiale Hamburg     | 20:30  | Ja       | Ja   | Ja  | Ja   | Ja   | Ja       | Ja~ | (Z)   | 1     |            |           |
|   | 1      | Filiale Nürnberg    | 20:00  |          |      |     |      |      |          |     | (Z)   | 1     | 31.10.2006 |           |

Wenn die Berichte zeitgesteuert übertragen werden sollen, so muss dieses Fenster geöffnet sein. Es wird beim **Start von NKM** automatisch geöffnet, wenn im **Menü Berichte einstellen** die Zeile **Automatik Aktion beim Start aktiv** aktiviert ist.

Es zeigt alle im Menü *Einstellungen / Automatik-Aktion anlegen* aktivierten Berichte. Diese werden automatisch von **NKM** zu den voreingestellten Zeiten aus den Filialen abgezogen. In zeitlicher Folge wird die markierte Aktion immer als nächstes abgerufen.

#### Erläuterung zu den Spalten:

| Filial-Nr | zeigt an aus welcher Filiale der Bericht übertragen wird                             |
|-----------|--------------------------------------------------------------------------------------|
| Filial-Na | ame: Name der eingestellten Filiale                                                  |
| Zeit:     | zeigt die gewählte Übertragungszeit an                                               |
| Son. – S  | Sam: bei Ja sind Übertragungen aktiviert aber noch nicht ausgeführt worden,          |
|           | siehe Erläuterungen im nächsten Absatz                                               |
| X / Z:    | zeigt die gewählte Aktion an:                                                        |
|           | X = Bericht nach Übertragung von der Kasse nicht gelöscht                            |
|           | Z = Bericht nach Übertragung von der Kasse gelöscht                                  |
|           | P = Programm wird zur Kasse gesendet                                                 |
| Ebene:    | gibt die Aktionsebene Tag, Monat, Jahr, Progr oder Ändng an                          |
| Tag:      | zeigt für die Aktionen die einmalig stattfinden den Tag der Übertragung an.          |
| Erläuter  | rung zu den Übertragungszeiten:                                                      |
| Ja D      | atenübertragung ist für den angegebenen Wochentag aktiviert aber noch nicht erfolgt. |

- Ja~ Datenübertragung **erfolgte** korrekt zum angegebenen Wochentag.
- Fe~ Datenübertragung konnte zum markierten Wochentag nicht ausgeführt werden und wird wiederholt.
- Feh. Datenübertragung nach Datum (siehe Tag) konnte bisher nicht ausgeführt werden und wird wiederholt.
- No! Datenübertragung konnte auch nach mehreren Versuchen nicht durchgeführt werden.
- OK Datenübertragung nach Datum (siehe Tag) wurde korrekt ausgeführt.

Wenn die Übertragung der Automatikaktionen bis 24.00 Uhr nicht gestartet werden konnte, so wird sie bis 5.00 Uhr morgens auch vom Vortag ausgeführt oder wiederholt.

## Programm von der Kasse <--> zum PC

Die Artikeldatei kann von der Kasse abgerufen oder zur Kasse übertragen werden. Hinweis:

Nach einer Erstinstallation oder einer neuen Filiale muß zuerst das Programm von der Kasse geholt werden, damit die Warengruppen NKM bekannt sind. Die Kasse muß mit mindestens mit einem Artikel programmiert sein.

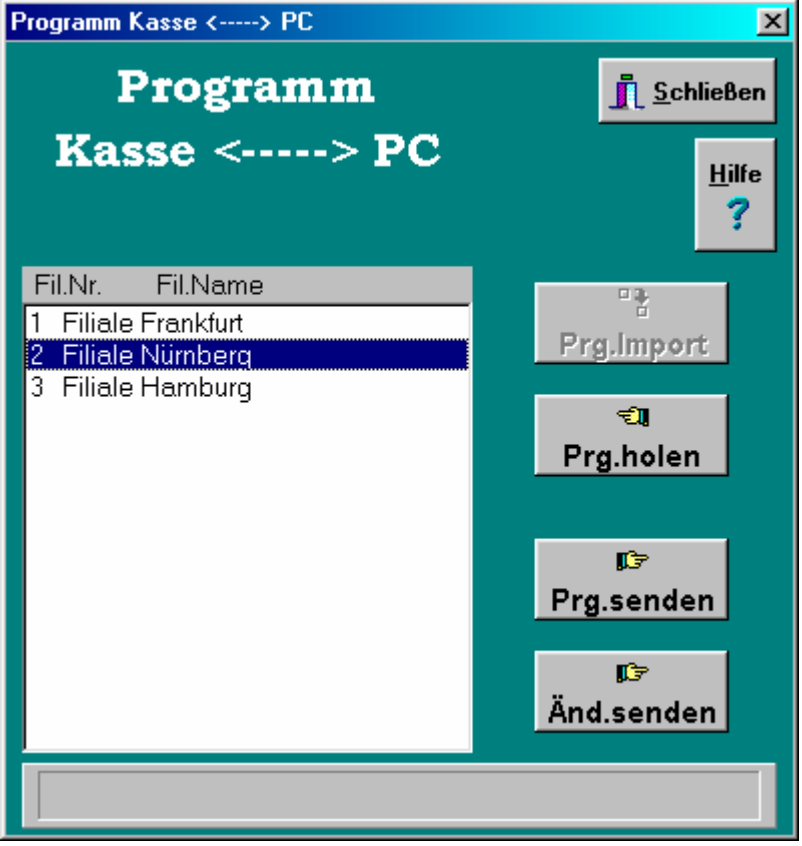

Im einzelnen bewirken die Schalter folgendes:

#### Prg. Import:

Die Artikeldatei eines fremden Programms wird eingeladen. Nähere Informationen zur Datenstruktur siehe unten.

#### Prg. holen:

Die Artikeldatei der Kasse wird zu NKM übertragen.

#### Wichtiger Hinweis:

Vor Übertragung der Artikeldatei von der Kasse zu NKM muss folgendes beachtet werden:

Im Text dürfen keine Anführungszeichen ("") sein. Diese sind in der Kasse zu entfernen

In der Kasse muss mindestens **ein Artikel programmiert sein**, da **NKM** sonst die Informationen über den Artikelsatz fehlen

#### Prg. Senden:

Die in NKM befindliche Artikeldatei wird zur angeschlossenen Kasse übertragen.

Bei mehreren Kassen in einer Filiale (Kassenverbund) erfolgt die Übertragung der Artikeldatei automatisch in alle Kassen.

## Datenstruktur des Ascci – Imports zu NKM

Die einzelnen Datenfelder werden durch ein Semikolon voneinander getrennt.

Jede Zeile wird durch ein (0A) ist Enter abgeschlossen.

Das Textfeld beginnt und endet mit einem doppelten Hochzeichen z. B. "Disketten", im Text darf deshalb kein doppeltes Hochzeichen verwendet werden.

Der Dateiname ist 001Import.txt . (001 ist die Filialnummer).

#### Hinweis:

Nach einer Erstinstallation oder einer neuen Filiale muß zuerst das Programm von der Kasse geholt werden, damit die Warengruppen NKM bekannt sind. Die Kasse muß mit mindestens mit einem Artikel programmiert sein.

#### Beispiel mit Barcode Artikel Nummern:

10001;4004764007967;"edding3000";;1;;;1,90;;;; 10001;4007817364017;"Topstar";;1;;;7,80;;;; 10001;4902030060503;"TDK Disketten";:1:::4.90::::

#### Beispiel mit festen Artikel Nummern:

10000;1;"Bier 05";;2;;;4,40;2,25;4,70;; 10000;3;"Pils 04";;2;;;3,60;1,80;0,00;; 10000;21;"Cola 04";;3;;3,50;3,60;0,00;; 10000;23;"Fanta 04";;3;;;3,50;3,60;0,00;;

#### Feldbeschreibung

Feld-1 Ident Nr. 10000 bei festen Artikel Nr. und 10001 bei Barcode oder freien Artikel Nr.

- Feld-2 Artikel Nummer von 0 bis maximal 14 stellen
- Feld-3 Artikel-Text 24stellen am Anfang und Ende mit doppelten Hochzeichen
- Feld-4 2.Artikel-Text 24stellen am Anfang und Ende mit doppelten Hochzeichen.(Optional)
- Feld-5 Zugeordnete Warengruppe von 1 bis 999
- Feld-6 Zu 2.Warengruppe von 1 bis 999 (Optional) Feld-7 Zugeordnete Gruppe von 1 bis 999 (Optional)
- Feld-8 Preis1 von 0 bis 9999.99 mit Komma
- Feld-6 Preis2 von 0 bis 9999,99 mit Komma
- Feld-7 Preis3 von 0 bis 9999.99 mit Komma
- Feld-8 Preis4 von 0 bis 9999,99 mit Komma
- Feld-9 bis 28 ist frei und mit einem Semikolon zu versehen wenn Feld 29 verwendet wird
- Feld-29 Artikelverkettung 1 bis 99999

## Zusatz Programme

Ergänzend zu **NKM** können bei entsprechender Lizenzierung, zusätzliche Programme zur Änderung des Kassenprogramms gestartet werden.

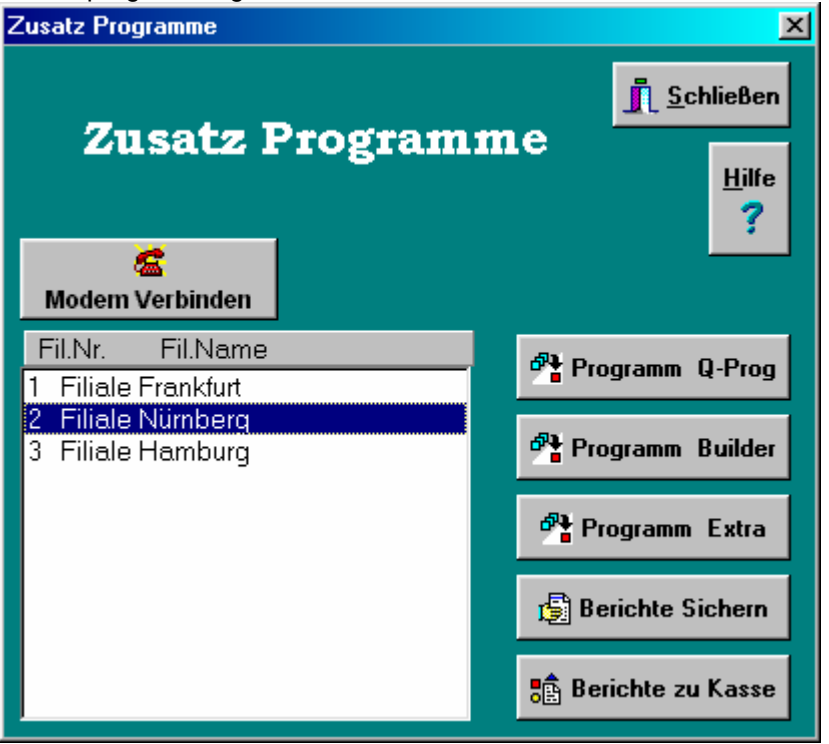

#### Programm Q-Prog

Die Kassenmodelle **QMP** der Serie 3000 von Quorion können hiermit programmiert werden.

#### **Programm Builder**

Die Kassenmodelle Grillo / XT, XT-plus und NT-120 können hiermit programmiert werden.

#### **Programm Extra**

Bei Anwahl der Filiale wird festgelegt welches Programm gestartet werden muss. Befindet sich in der Filiale z. B. das Kassenmodell **NT-120**, so startet automatisch das Programm **NT-EXTRA** oder bei den Modellen **Grillo / XT**, **XT-plus** das Programm E*XT*RA.

#### **Berichte Sichern**

Bei dem Kassenmodell **QMP** können die Berichte gesichert werden.

Achtung: Offene Tische / Zimmer / Kunden sowie der Rechnungsbericht werden nicht gesichert.

#### Berichte zu Kasse

Bei dem Kassenmodell QMP können die gesicherten Berichte wieder zu der Kasse gesendet werden

#### Modem verbinden

Bei Betätigen des Schalters **Modem verbinden** wird zu der entsprechenden Filiale eine manuelle Verbindung hergestellt. Nach Starten der Programme **Builder** oder **Extra** werden die Daten zur Kasse entsprechend der Vorgabe gesendet oder von der Kasse übertragen. Alle Daten können wie bei einer direkten Verbindung übertragen werden.

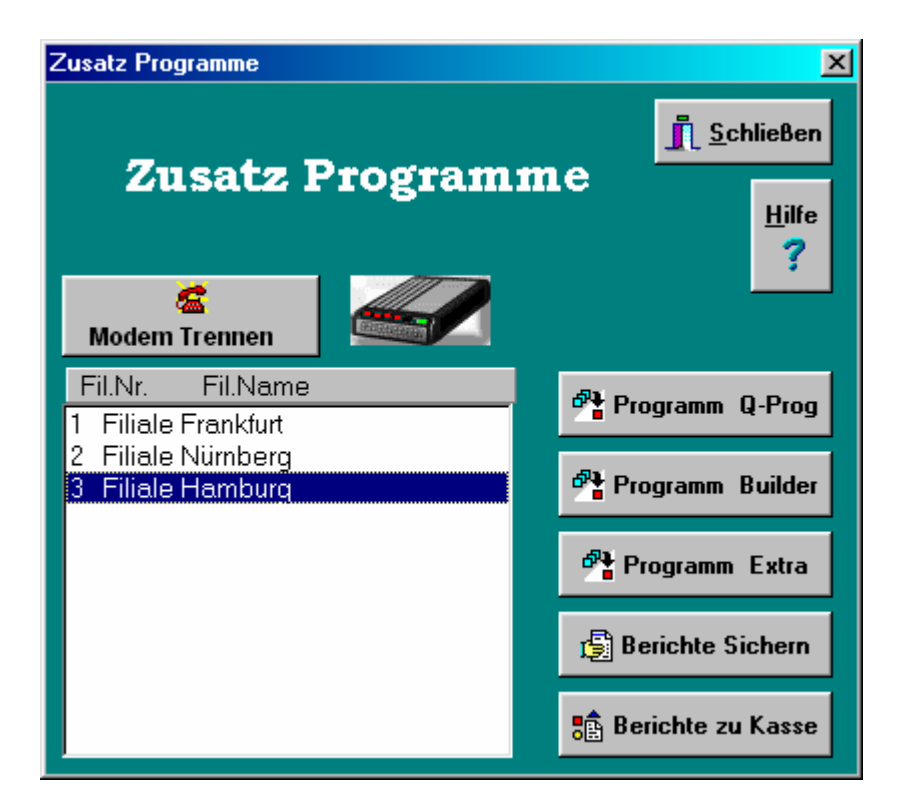

Bei aktiver Modemverbindung erscheint zusätzlich das Symbol eines Modems. Die Verbindung kann mit dem Schalter **Modem trennen** unterbrochen werden.

## Berichte auf Monitor oder Drucker ausgeben

| Beric           | hte - Ausgeben                                              |                    |                     |                                          | ×                    |
|-----------------|-------------------------------------------------------------|--------------------|---------------------|------------------------------------------|----------------------|
| ſ <sup>Gr</sup> | afik bei Warengr                                            | Berichte           | ausg                | eben 👖                                   | <u>S</u> chließen    |
|                 | <ul> <li>Balken-Diagramm</li> <li>Kreis-Diagramm</li> </ul> | Anzahl Von         |                     | Bis Kasse1<br>Kasse2<br>Kasse3<br>Kasse4 | ≜ <u>H</u> ilfe<br>? |
| 2               | Setup 🕒 Drucken                                             | Monitor 🛱 L        | .öschen<br>d zu LZB | Alles                                    | Ohne                 |
| Fil.            | Nr Fil.Name                                                 | Berichts Name      | (X/Z                | ) Datum / Zeit                           | K-Nr 🔺               |
| 1               | Filiale Nürnberg                                            | Elektronik Journal | X101                | 29-10-2006 13:16:0                       | 4                    |
| 1               | Filiale Nürnberg                                            | Warengruppen       | X9                  | 29-10-2006 13:16:0                       | 1                    |
| 1               | Filiale Nürnberg                                            | Tag der Woche      | X8                  | 29-10-2006 13:15:5                       | 8                    |
| 1               | Filiale Nürnberg                                            | Stunden-Bericht    | X7                  | 29-10-2006 13:15:5                       | 5                    |
| 1               | Filiale Nürnberg                                            | offene Tische      | X6                  | 29-10-2006 13:15:5                       | 0                    |
| 1               | Filiale Nürnberg                                            | Artikel Bericht    | X5                  | 29-10-2006 13:15:4                       | 6                    |
| 1               | Filiale Nürnberg                                            | Tages Bericht      | X3                  | 29-10-2006 13:15:4                       | 2                    |
| 1               | Filiale Nürnberg                                            | Alle Bediener      | X2                  | 29-10-2006 13:15:3                       | 6                    |
| 1000            | Filiale Nürnberg                                            | Rechnungs Bericht  | X100                | 29-10-2006 13:15:3                       | 2                    |

Die im Menü Kasse ← → PC / Berichte von Filial Kasse → PC bzw. Automatik Berichte Kasse → PC übertragenen Berichte werden hier aufgeführt.

Je nach Berichts-Typ wechseln die unter **Berichte ausgeben** befindlichen Auswahlfenster. Sie sind auf den nachfolgenden Seiten beschrieben.

#### Hinweis

Ein einzelner Bericht muß zum Ansehen am Monitor und zum Drucken oder Löschen per Mausklick markiert werden.

Alle in der Liste aufgeführten Berichte können mit dem Schalter **Alles** und bei Bedarf mit dem Schalter **Löschen** gelöscht werden. Die Markierung wird durch den Schalter **Ohne** aufgehoben.

#### Langzeit-Berichte

Berichte die später als sogenannte Langzei-Berichte ausgegeben werden sollen müssen zuerst in der Liste gelöscht werden. NKM konvertiert den Bericht während der Löschung in die Datenbank für Langzeit-Berichte.

| -Grafik k | ei Warengr<br>Normal-Bericht<br>Balken-Diagramm | Berichte a                                           | ausg                  | eben 🔝                                                                                                    | <u>i</u> chließen |
|-----------|-------------------------------------------------|------------------------------------------------------|-----------------------|----------------------------------------------------------------------------------------------------|-------------------|
|           | Perken-Diogramm                                 |                                                      |                       | 015                                                                                                    | Hilfo             |
|           | reis-Liadramm I                                 | Bestellhericht auswäh                                | en - N -              | la de la companya de la companya de la companya de la companya de la companya de la companya de la companya de | <u></u> ine<br>?  |
| 📇 Set     | tup 🕒 Drucken                                   | Bestellung einer Filiale<br>Bestellung v.allen Filia | en al <u>s</u><br>Jen | Alles                                                                                                    | Ohne              |
| Fil.Nr Fi | I.Name                                          | Berichts Name                                        | (X/Z)                 | Datum / Zeit                                                                                                   | K-Nr 🔺            |
| 1 B/      | äcker-Filiale                                   | Bestell Bericht                                      | Z6                    | 13-11-2001 23:41:19                                                                                            |                   |
| ▶1 B      | äcker-Filiale                                   | Bestell Bericht                                      | Z6                    | 13-11-2001 23:38:18                                                                                            |                   |
| 1 B       | äcker-Filiale                                   | Bestell Bericht                                      | X6                    | 13-11-2001 23:36:53                                                                                            |                   |
| 1 Fi      | lialname 1                                      | offene Rechnungen                                    | X6                    | 13-11-2001 23:15:21                                                                                            |                   |
| 1 G:      | astro-Filiale                                   | Warengruppen                                         | Z9                    | 10-11-2001 18:46:16                                                                                            |                   |
| 1 G:      | astro-Filiale                                   | Stunden Bericht                                      | Z7                    | 10-11-2001 18:46:10                                                                                            |                   |
| 1 G       | astro-Filiale                                   | Artikel Bericht                                      | Z5                    | 10-11-2001 18:46:02                                                                                            |                   |
| 1 G       | astro-Filiale                                   | Tages Bericht                                        | Z3                    | 10-11-2001 18:45:58                                                                                            |                   |
| 1 G       | astro-Filiale                                   | Alle Bediener                                        | Z2                    | 10-11-2001 18:45:49                                                                                            |                   |

#### Bestellbericht für Bäckersystem, Modell NT-120

Bei der Ausgabe von Bestellberichten muß die Auswahl von Bestellung einer Filiale oder Bestellung von allen Filialen getroffen werden.

Die Zusammenfassung beinhaltet die Bestellberichte aller Filialen eines bestimmten Tages der Berichtsliste.

#### Hinweis

Ein einzelner Bericht muß zum Ansehen am Monitor und zum Drucken oder Löschen per Mausklick markiert werden.

Alle in der Liste aufgeführten Berichte können mit dem Schalter **Alles** und bei Bedarf mit dem Schalter **Löschen** gelöscht werden. Die Markierung wird durch den Schalter **Ohne** aufgehoben.

| Beric | hte - Ausgeben                                                                     |                                 |     |                    | X                 |
|-------|------------------------------------------------------------------------------------|---------------------------------|-----|--------------------|-------------------|
| [Gr   | afik bei Warengr                                                                   | Berichte                        | aus | geben 👖            | <u>S</u> chließen |
|       | <ul> <li>Horman-Dencin</li> <li>Balken-Diagramm</li> <li>Kreis-Diagramm</li> </ul> | N Anzahl N<br>Kunden Nr.auswähl | /on |                    | Hilfe             |
| ľ     | Setup 🖹 Drucka                                                                     | an [1025<br>[4563<br>1093       |     |                    | Ohne              |
| Fil.  | Nr Fil.Name                                                                        | Be 1059                         |     | Datum / Zeit       | K-Nr 🔺            |
| 1     | Bäcker-Filiale                                                                     | Bestell Bericht                 | Z6  | 13-11-2001 23:41:1 | 9                 |
| 1     | Bäcker-Filiale                                                                     | Bestell Bericht                 | Z6  | 13-11-2001 23:38:1 | 8                 |
| 1     | Bäcker-Filiale                                                                     | Bestell Bericht                 | X6  | 13-11-2001 23:36:5 | 3                 |
| ≥ 1   | Filialname 1                                                                       | offene Rechnungen               | X6  | 13-11-2001 23:15:2 | 1                 |
| 1     | Gastro-Filiale                                                                     | Warengruppen                    | Z9  | 10-11-2001 18:46:1 | 6                 |
| 1     | Gastro-Filiale                                                                     | Stunden Bericht                 | Z7  | 10-11-2001 18:46:1 | 0                 |
| 1     | Gastro-Filiale                                                                     | Artikel Bericht                 | Z5  | 10-11-2001 18:46:0 | 2                 |
| 1     | Gastro-Filiale                                                                     | Tages Bericht                   | Z3  | 10-11-2001 18:45:5 | 8                 |
| 100   | Gastro-Filiale                                                                     | Alle Bediener                   | Z2  | 10-11-2001 18:45:4 | 9                 |

#### Für Rechnungen / Lieferscheine Kunden Nr. auswählen

Über den von der Kasse übertragenen Bericht offene Rechnungen können Einzelrechnungen erstellt werden.

Im Feld **Kunden-Nr anwählen** werden die entsprechenden Nummern ausgewählt. Zuvor muss die Kundenadresse eingegeben und die Form der Rechnung festgelegt werden, siehe **Einstellungen / Adressen eingeben**.

#### Wichtiger Hinweis:

Zur Errechnung der Mehrwertsteuer muss der Steuersatz im Mehrwertsteuertext der Kasse z. B. **MWST 16%** enthalten sein.

#### Hinweis

Ein einzelner Bericht muß zum Ansehen am Monitor und zum Drucken oder Löschen per Mausklick markiert werden.

Alle in der Liste aufgeführten Berichte können mit dem Schalter **Alles** und bei Bedarf mit dem Schalter **Löschen** gelöscht werden. Die Markierung wird durch den Schalter **Ohne** aufgehoben.

|         |                                                             |                                                                  |                                 |                      | X                 |
|---------|-------------------------------------------------------------|------------------------------------------------------------------|---------------------------------|----------------------|-------------------|
| Graf    | iik bei Warengr.———<br>🗩 Normal-Bericht                     | Anzahl                                                           | aus                             | geben                | <u>S</u> chließen |
|         | <ul> <li>Balken-Diagramm</li> <li>Kreis-Diagramm</li> </ul> | Sortiert nach Numm                                               | ern                             |                      | Hilfe<br>?        |
| <u></u> | Setup 🖹 Drucker                                             | Sortiert nach Numm<br>Sortiert nach dem g<br>Sortiert nach dem k | iern<br>rößten Be<br>leinsten E | etrag<br>Betrag      | 0hne              |
| Fil.N   | r Fil.Name<br>Bäcker-Filiale                                | Be Sortiert nach der gri<br>Be Sortiert nach der kle             | ößten Me<br>einsten M           | nge t<br>enge 23:41: | K-Nr 🔺            |
| 1       | Bäcker-Filiale                                              | Bestell Bericht                                                  | Z6                              | 13-11-2001 23:38:    | :18               |
| 1       | Bäcker-Filiale                                              | Bestell Bericht                                                  | X6                              | 13-11-2001 23:36:    | :53               |
| 1       | Filialname 1                                                | offene Rechnungen                                                | X6                              | 13-11-2001 23:15     | :21               |
| 1       | Gastro-Filiale                                              | Warengruppen                                                     | Z9                              | 10-11-2001 18:46     | :16               |
| 1       | Gastro-Filiale                                              | Stunden Bericht                                                  | Z7                              | 10-11-2001 18:46     | :10               |
| ≥ 1     | Gastro-Filiale                                              | Artikel Bericht                                                  | Z5                              | 10-11-2001 18:46     | :02               |
| 1       | Gastro-Filiale                                              | Tages Bericht                                                    | Z3                              | 10-11-2001 18:45     | :58               |
| 1       | Gastro-Filiale                                              | Alle Bediener                                                    | Z2                              | 10-11-2001 18:45:    | :49               |

#### Einzeilige Berichte sortiert ausgegeben

Einzeilige Berichte (Druckformat) können nach verschiedenen Kriterien sortiert und dargestellt werden. Das Druckformat wird festgelegt bei **Einstellungen / Berichte anlegen**.

Lange Artikelberichte z. B. können nach den Vorgaben in den Feldern Anzahl, von und bis sortiert werden.

Eine Begrenzung im Feld **Anzahl** auf 10 bewirkt, dass nur die ersten 10 Artikel nach dem angewählten Kriterienfeld aussortiert werden, z. B. nach **Sortiert nach dem größten Betrag**.

### **Grafische Berichte**

Ein als **Einzeiliger Bericht** eingestellter Warengruppenbericht kann als Normalbericht, als Balken- oder Kreisdiagramm ausgegeben werden. Die Ausgabeart kann unter **Grafik bei Warengruppen** gewählt werden.

#### Hinweis

Ein einzelner Bericht muß zum Ansehen am Monitor und zum Drucken oder Löschen per Mausklick markiert werden.

Alle in der Liste aufgeführten Berichte können mit dem Schalter **Alles** und bei Bedarf mit dem Schalter **Löschen** gelöscht werden. Die Markierung wird durch den Schalter **Ohne** aufgehoben.

## Protokoll auf Monitor oder Drucker ausgeben

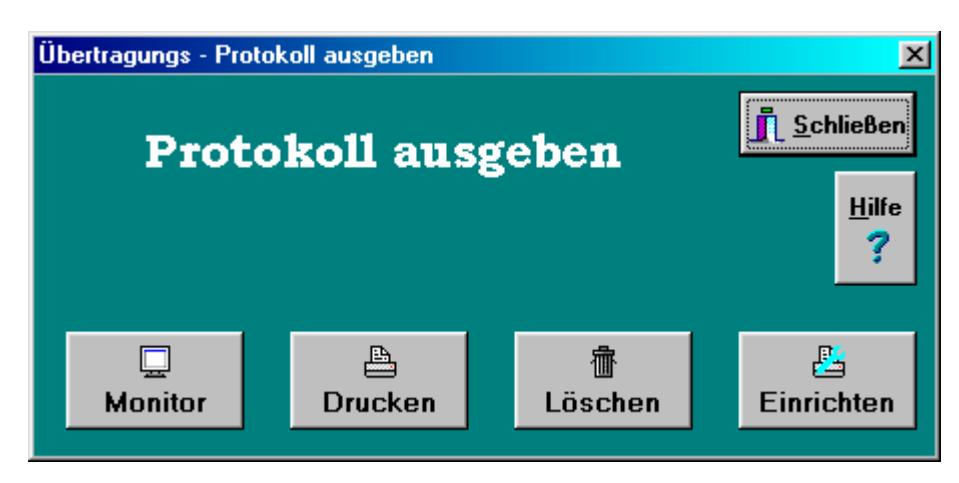

Jede Datenübertragung wird im Übertragungsprotokoll festgehalten. Bei Unstimmigkeiten gibt das Protokoll mit Berichtsnummer, Datum und Uhrzeit Aufschluss über den Verlauf der Übertragung.

## Lang-Zeit Berichte ausgeben

| Lang - Zeit Berichte                                                                  |                                      | ×                                    |
|---------------------------------------------------------------------------------------|--------------------------------------|--------------------------------------|
| Grafik bei Warengruppen-<br>© Normal-Bericht<br>© Balken-Diagramm<br>O Vreis-Diagramm | Lang-<br>Beric                       | Zeit <u>I Schließen</u><br>hte Hilfe |
|                                                                                       | Anzahl Artikel V                     | on Artikel Bis Artikel               |
| Fil.Nr Fil.Name                                                                       | Normales Formula                     | ar 👻                                 |
| 1 Filiale1                                                                            | Von Tag<br>01.03.2007 💌              | Berichte<br>Alle Bediener            |
|                                                                                       | Bis Tag<br>31.03.2007 ▼              | Bediener<br>Bediener 1 🛛 👻           |
|                                                                                       | Kasse1<br>Kasse2<br>Kasse3<br>Kasse4 | Nur Arbeitszeit / Tag                |
| 📇 Einrichten                                                                          | Drucken                              | 🛄 Monitor                            |

Mit der Funktion **Langzeitberichte** können Berichte nach verschiedenen Zeitintervallen zusammen gestellt werden. Die Ausgabe von Monats- und Jahresberichten kann durch Eingabe der entsprechenden Daten in einfacher Weise vorgenommen werden. So können z. B. die Umsätze einer Wärmeperiode vom 15.06. bis 08.07. durch Eingabe der Daten und aus einem beliebigen Bericht ermittelt werden.

Als Langzeitberichte können nur Normal- oder Einzeilige Berichte verwendet werden und keine Berichte aus offenen Rechnungen bzw. Bestellungen.

Bediener Berichte können bei dem Kassenmodell QMP auch pro Bediener ausgegeben werden. Die Bediener Namen werden von der Kasse mit übertragen, wenn ds Programm von der Kasse geholt wird.

Nach der erfolgreichen Übertragung befindet sich der Bericht in der Liste bei **Berichte ausgeben**. Er kann dort nach den angegeben Vorgaben am Monitor angesehen und ausgedruckt werden.

Wenn der entsprechende Bericht als Langzeitbericht verwendet werden soll, so muss er in der Liste Berichte ausgeben gelöscht werden. NKM konvertiert automatisch die betreffenden gelöschten Berichte auf der Basis Ebene Tag zur Datenbank für Langzeitberichte.

## Nur Arbeitszeit / Tag

Mit dieser Option kann ein spezieller Bericht für die Arbeitszeit eines Bedieners erstellt werden. Es wird für jeden Tag die Anmeldezeit / Abmeldezeit und die Arbeitszeit pro Tag, sowie die Arbeitszeit für den eingestellten Zeitraum ausgegeben. Dabei wird für jeden Tag eine Zeile ausgegeben, auch für die Tage wo keine Arbeitszeit vorhanden ist, damit für diesen Tag ein Vermerk (Urlaub / Krank usw...) gemacht werden kann.

### Nur Gesamtsumme / Tag

Mit dieser Option kann ein spezieller Bericht für den Gesamtumsatz pro Tag erstellt werden. Es werden nur die Tage die einen Umsatz haben ausgegeben. Dabei wird für jeden Tag nur eine Zeile ausgegeben, damit eine Monatsübersicht pro Tag möglich ist.

### Voraussetzung für die Erstellung von Langzeitberichten:

Die aus der Kasse abgerufenen Berichte müssen mit dem Schalter (Z) übertragen werden, d. h. Löschung in der Kasse

Die Berichte aus der Filiale(n) müssen auf der Ebene Tag basieren, siehe Kassenprogramm

Der Abruf als **Z-Bericht** muss an jedem Arbeitstag erfolgen, siehe **Einstellungen / Berichte einstellen**) Der Bericht darf nicht mehr in der Liste **Berichte ausgeben** stehen.

Alle Berichte können bis zu 9 mal pro Tag von der Kasse zu **NKM** übertragen werden. Die Berichte werden automatisch bei der Erstellung eines Langzeitberichtes für den entsprechenden Tag zusammengefasst. Der Elektronik-Journal Bericht kann nur für die übertragene Periode ausgegeben werden.

### Langzeit-Berichte ausgeben

Nach Markieren einer Filiale durch den Mauszeiger ist in den Feldern von Tag und bis Tag der Berichtszeitraum und im Feld Berichte die Berichtsart auszuwählen.

Der Wochentag kann durch Eingabe der Ziffern (mit Pfeiltaste weitergehen) oder durch Anklicken des Wochentages in der Monatsübersicht erfolgen. Bei Anklicken des *Pfeils* in den Feldern von Tag / bis Tag wird die Monatsübersicht angezeigt. Bei Anklicken der Pfeile rechts bzw. links wird auf die einzelnen Monate vor- oder zurückgeschaltet. Nach Anklicken des gewünschten Tages wird das Fenster geschlossen und der ausgewählte Tag angezeigt.

Bei mehreren Kassen in einer Filiale muss noch das Feld **Kassennummer** beachtet werden. Bei Erstellung eines Berichtes aus allen Kassen entfällt eine Eintragung, da die angegebene **0 = alle** die Übertragung des Berichtes aus allen Kassen bedeutet. Bei Erstellung eines Berichtes aus einzelnen Kassen ist die Nummer der Kasse anzuklicken.

## Einzeilige Berichte sortiert ausgeben

Einzeilige Berichte (Druckformat) können nach verschiedenen Kriterien sortiert und dargestellt werden. Das Druckformat wird bei **Einstellungen / Berichte anlegen** festgelegt.

Lange Artikelberichte z. B. können nach den Vorgaben in den Feldern Anzahl, von und bis sortiert werden. Bei freien Artikelnummern kann die Sortierung nach Nummern nicht erfolgen.

Eine Begrenzung im Feld **Anzahl** auf 10 bewirkt, dass nur die ersten 10 Artikel nach dem angewählten Kriterienfeld aussortiert werden, z. B. nach **Sortiert nach dem größten Betrag**.

## **Grafische Berichte**

Ein als **Einzeiliger Bericht** eingestellter Warengruppenbericht kann als Normalbericht, als Balken- oder Kreisdiagramm ausgegeben werden. Die Ausgabeart kann unter **Grafik bei Warengruppen** gewählt werden.

### Weitere Funktionen mit der rechten Maus

<u>Alle Artikel ausgeben</u>
 Artikel von einer Warengruppe
 Artikel von einem Lieferanten

Für die auswahl Artikel von einer Warengruppe oder Artikel von einem Lieferanten muß dieses ein Einzeiliger Artikelbericht sein

## Artikel programmieren

Die Artikeldatei muss vor der ersten Programmierung mit NKM von der Kasse abgerufen werden. Wichtiger Hinweis:

Vor Übertragung der Artikeldatei von der Kasse zu NKM muss folgendes beachtet werden:

Im Text dürfen keine Anführungszeichen ("") sein. Diese sind in der Kasse zu entfernen

In der Kasse muss mindestens ein Artikel programmiert sein, da NKM sonst die Informationen über den Artikelsatz fehlen

Der Abruf erfolgt im Menü: Kasse ← → PC / Programm von Kasse ← → PC / Prg. Holen. Beim Datenaustausch sollten Sie überlegen, wo sich die aktuelle Datei befindet, damit diese nicht überschrieben wird.

Artikel - programmieren Anzahl geänderte Artikel 0 von 300

#### X Artikel programmieren Schließen Filiale Frankfurt 1 Hilfe Artikel Neu / Suchen Artikel\_Name -> Filtern BIER 0.4L Artikel\_Name Preis1 ZuWqr Art-Nr 1 BIER 0,4L 4,90 5 2 PILS 3,80 5 3 WEIZEN 3,80 5 4 COLA 2,40 6 5 FANTA 2.40 6 6 LIMO 2,40 6 7 M.WASSER 2.20 6 8 APF.SCHORLE 4.00 6 9 WEIN-SCHORLE 6.50 7 10 FRANK.WEIN 5,80 7 11 RHEINH,WEIN 5,50 7 12 TASSE KAFFEE 2.60 8 13 PORT.KAFFEE 5,10 8

### Feste oder Freie Artikelnummern

Art und Anzahl der Artikelnummern sind abhängig vom Kassenprogramm.

### **Feste Artikel Nummern**

Bei festen Artikelnummern beginnt der Artikelsatz immer mit der unveränderbaren Nummern 1. Wenn die Artikelanzahl 500 beträgt, so stehen nur die Nummern von 1 - 500 zur Verfügung.

Bei der Übertragung der Artikeldatei von der Kasse zu NKM wird stets der gesamte Artikelsatz übertragen. Die Anzahl der Artikel kann in der oberen Statusleiste abgelesen werden.

### Freie Artikel Nummern (Barcode-Nummern)

Bei freien Artikelnummern kann die Stellenanzahl der Artikelnummern bis zu 14-Stellen betragen. Bei der Übertragung der Artikeldatei von der Kasse zu NKM wird nicht der gesamte Artikelsatz in NKM abgespeichert, sondern nur die programmierten Artikel.

Beim späteren Senden kann bestimmt werden ob nur Änderungen oder der gesamte in NKM vorhandene Artikelstamm zur Kasse übertragen werden soll. Lange Übertragungszeiten werden dadurch u. a. vermieden. Die Anzahl der in der Kasse angelegten Artikel sind im NKM Programm nicht ablesbar. Zur Vermeidung von überhöhten Artikel-Programmierungen, die von der Kasse nicht mehr angenommen werden, sollten Sie sich über die Anzahl der Artikelplätze informieren.

Die Anzahl der zur Zeit in NKM programmierten Artikel finden Sie in der oberen Statusleiste.

Anmerkung: Bei einem evtl. Systemwechsel von FESTEN zu FREIEN Artikelnummern (oder auch umgekehrt), muss die Artikeldatei von der Kasse zu NKM neu übertragen werden. Die bisherigen Programmierungen werden dabei überschrieben.

| 🕂 Artikel - program                                                                                                    | mieren Anzahl                                                                                                    | geänderte Artikel 0 von 9                                                                                                    |                                                                                                    | ×                  |
|----------------------------------------------------------------------------------------------------|----------------------------------------------------------------------------------------------------|----------------------------------------------------------------------------------------------------|----------------------------------------------------------------------------------------------------|--------------------|
| 1 Filiale Hamhı                                                                                                    | Artik                                                                                                    | kel programm                                                                                                    | ieren                                                                                                    | <u>I</u> Schließen |
| Artikel                                                                                                    | Neu / Suchen                                                                                                    | ✓ Preis_1                                                                                                    | ✓ OK<br>✓ Artikel_Name_2<br>✓ ZuWarengr 2                                                                                                    | <u>H</u> ilfe<br>? |
| Artikel-Barcode  Artikel-Barcode  Artike | Artikel_N<br>Artikel 1<br>Artikel 2<br>Artikel 3<br>Artikel 4<br>Artikel 5<br>Artikel 6<br>edding3000<br>Topstar<br>TDK Disketter | <ul> <li>Preis_3</li> <li>Preis_4</li> <li>Zu Warengruppe</li> <li>EK - Kasse</li> <li>Verkettung</li> <li>Mindest Bestand</li> <li>Bestellvorschlag</li> <li>Verpackungs Einheit</li> <li>Lieferant_1</li> <li>Bestell Nr Lieferant_1</li> <li>Lieferant_2</li> <li>Bestell Nr Lieferant_2</li> <li>Lieferant_3</li> </ul> | ZuGruppe<br>Aktion<br>Beilagen 1-8<br>Beilagen 9-16<br>Beilagen 17-24<br>Beilagen 25-32<br>Option1<br>Option2<br>Limit<br>Druck1<br>Druck2<br>MWVST<br>Spezial | <u>*</u>           |
| × []                                                                                                    | -                                                                                                    | ☐ Bestell Nr Lieferant_3<br>☐ Artikel Flag<br>◀                                                                                                    | ☐ Ferndrucker<br>▼ Zugang / EK                                                                                                    | )<br>N             |

#### Eingaben zeilenweise

Texte, Preise und Warengruppen-Zuordnung usw. können einfach geändert werden in dem die betreffende Spalte mit dem Mauszeiger markiert wird. Nach Eingabe eines Textes oder Wertes kann mit der Tab-Taste die nächste Spalte angewählt werden.

#### Eingaben spaltenweise

Nach der Eingabe eines Textes oder Wertes und Bestätigen mit Enter wird mit den Pfeiltasten oben oder unten die nächste Zeile angewählt.

### Tabelle einstellen

Die Datenpflege kann durch das Ein- und Ausblenden von Spalten erleichtert werden. Bei Betätigen der rechten Maustaste und Bestätigen der Zeile Tabelle einstellen öffnet sich das obige Fenster. Per Mausklick können einzelne Spalten / Funktionen aktiviert bzw. deaktiviert werden. Die grau unterlegten Spalten / Funktionen sind im Kassenprogramm nicht vorhanden. Mit dem Schalter OK wird das Fenster geschlossen.

#### Artikel neu / suchen

Artikel können mit diesem Eingabefeld angelegt oder gesucht werden. Dies ist besonders günstig bei Verwendung von freien Artikelnummern in langen Artikeldateien.

Nach Eingabe der Artikelnummer und Bestätigen mit **Enter** wird der gesuchte Artikel angezeigt. Ist er nicht vorhanden, so wird er automatisch in die Tabelle einsortiert und kann bei Bedarf angelegt werden.

## Artikel\_Name / Filtern

Ein Artikel kann auch nach der Bezeichnung gesucht werden. Nach dessen Eingabe in das Feld Artikel\_Name / Filtern werden alle Artikel mit gleichen Namen in der Liste aufgeführt. Nach Bearbeitung des Artikels und Anklicken des Suchfeldes wird die Gesamtliste wieder angezeigt.

### Texte eingeben

Bis zu 24 Stellen Text können eingegeben werden. Die Textlänge ist abhängig vom Kassenprogramm. Achtung: Im Text dürfen keine Anführungszeichen ("") verwendet werden.

### Preise eingeben

Preise sind mit Komma einzugeben, z. B. 4,90.

## Weitere Funktion nach Betätigen der rechten Maustaste:

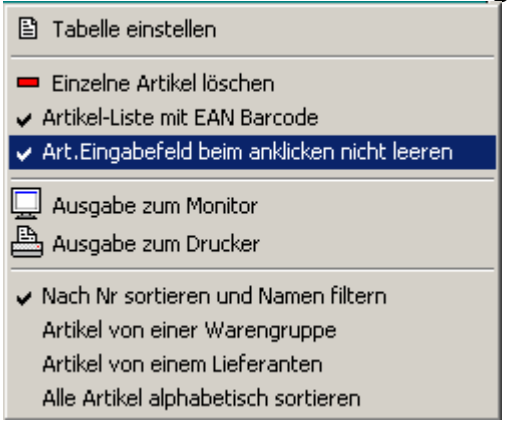

Nach Bestätigen der jeweiligen Zeile wird:

die Artikeldatei **gedruckt** oder am **Monitor** ausgegeben. der markierte **Artikel gelöscht**. Dies trifft nur für freie Artikelnummern zu. die Artikeldatei **sortiert** oder **gefiltert**.

#### Wichtiger Hinweis zur Bearbeitung und Übertragung der Artikeldatei

Bei erneutem Aufruf der Artikeldatei erscheint der Hinweis:

Wollen Sie die Änderungsdatei leeren? JA / NEIN

Dieser Hinweis erscheint, wenn die Datei noch nicht gelöscht wurde.

Diese Frage ist mit Nein zu beantworten, wenn:

Die Übertragung zu einer Kasse oder mehreren Kassen in einer Filiale noch nicht durchgeführt wurde.

Nach der Übertragung sollte die Datei gelöscht werden, da die Daten sonst bei jeder Übertragung erneut gesendet werden. Die Änderungsdatei enthält alle Änderungen die in der Artikeldatei durchgeführt wurden.

Falls die Änderungsdatei versehentlich ohne stattgefundene Übertragung zur Kasse gelöscht wurde, so muss die gesamte Datei übertragen werden.

Die Übertragung der Artikeldatei erfolgt im Menü: Kasse ←> PC / Programm ←> Kasse / Prg. senden

## Rezepturartikel anlegen

| Rezepturartikel anlege | en                     |                                                          |            |               | ×      |
|------------------------|------------------------|----------------------------------------------------------|------------|---------------|--------|
| Re                     | zepturartikel          | anlege                                                   | en.        | <u>I</u> Schl | ließen |
| 👘 Rezept.Löschen       | 1 Filiale Frankfurt    |                                                          |            |               | Hilfe  |
| Rezeptur Neu/Suchen    | Rezeptur_Name> Filtern |                                                          |            |               | •      |
| 1                      |                        | Veltins Pil                                              | 5          |               |        |
| Rezeptur Nummer        | Rezeptur_Name          | Einheit                                                  | Verp.Menge | Min Bestand   | Best 🔺 |
| 1                      | Helles Bier            | Liter                                                    |            | 200           |        |
| 2                      | Limonade weiß          | Liter                                                    |            | 100           |        |
| 3                      | Orangensaft            | Kasten                                                   | 12         | 10            |        |
| 4                      | Veltins Pils           | Kasten 💌                                                 | 20         | 30            |        |
| 4                      |                        | Liter<br>Kg<br>Stück<br>Meter<br><u>Kasten</u><br>Karton |            |               | •      |

Zur genauen Führung des Bestandes können Artikel, die in mehreren Größen angeboten werden mit dem bestandführenden Artikel verknüpft werden. Die Bestandteile eines Verkaufsartikels werden vom Bestand der einzelnen Artikel abgebucht. Die angegebenen Portionsgröße zu der eingestellten Maßeinheit wird dabei automatisch berücksichtigt.

Die erforderlichen Grundeinstellungen erfolgen in diesem Menü. Die Zuordnung der einzelnen Artikel zu den Verkaufsartikeln wird bei **Rezeptur / Rezeptur zuordnen** vorgenommen.

|                   | er <b>Rezeptur / Rezeptur zuorunen</b> vorgenommen.                       |
|-------------------|---------------------------------------------------------------------------|
| Im Einzelnen:     |                                                                           |
| Rezeptur-Nummer   | - bis zu 14 Stellen                                                       |
| Rezepturname      | - bis zu 24 Stellen Text                                                  |
| Einheit           | <ul> <li>in Liter, kg, Stück, Meter, Kasten oder Karton</li> </ul>        |
| Verpackungsmenge  | - Inhalt der Verpackung                                                   |
| Mindestbestand    | <ul> <li>Bei der eine Bestellung ausgelöst werden soll</li> </ul>         |
| Bestellvorschlag  | <ul> <li>Menge die bei einer Nachbestellung vorgeschlagen wird</li> </ul> |
| Lieferanten 1 – 3 | - Name des Lieferanten, pro Rezepturartikel sind 3 Bezugsquellen möglich  |
| Bestell-Nr. 1 – 3 | - für Bestellnummer des Lieferanten.                                      |
|                   |                                                                           |

Die Ausgabe des Bestellberichtes erfolgt nach Lieferanten mit dessen Bestell-Nummer. Die Anschrift des Lieferanten kann hinterlegt werden, siehe **Einstellungen / Lieferanten eingeben**.

#### Rezeptur-Nr. Neu /Suchen

Nach Eingabe der Rezeptnummer und bestätigen mit **Enter** wird die gesuchte Rezeptur angezeigt. Ist diese nicht vorhanden, so wird sie automatisch angelegt und in die Tabelle einsortiert.

Rezepturname - Filtern

Nach Eingabe des gesuchten Namens werden alle Rezepturen mit gleichem Namen aufgeführt.

#### Rezeptur löschen

Mit dem Schalter Rez. Löschen werden markierte Rezepturen gelöscht.

## Rezeptur Zuordnen

| Rezepturen - Zuordnen |     |       |                  |            | ×             |
|-----------------------|-----|-------|------------------|------------|---------------|
| Rezept                | ure | n zu  | ordnen           | <u>i</u> s | :hließen      |
| 1 Filiale Frankfurt   |     |       |                  |            | <u>H</u> ilfe |
| Artikel_Name> Filtern |     | Menge | Rezeptur Artikel |            | ?             |
|                       |     | 0,250 | Helles Bier      | -          |               |
| Artikel_Name          |     | 0,250 | Limonade weiß    | •          |               |
| BIER 0,4L             |     |       | ĺ                | -          |               |
| PILS                  |     |       | ĺ                | -          |               |
| WEIZEN                |     | -     | Î                | -          |               |
| RADLER 0.5            |     |       |                  | <b>_</b>   |               |
| FANTA                 |     |       |                  |            |               |
| LIMO                  |     |       |                  |            |               |
| M.WASSER              |     | -     |                  |            |               |
| APF.SCHORLE           |     | -     |                  |            |               |
| WEIN-SCHORLE          |     |       |                  | <u> </u>   |               |
| FRANK.WEIN            |     |       |                  | -          |               |
| RHEINH.WEIN           |     |       |                  | -          |               |
| TASSE KAFFEE          |     |       |                  | -          |               |
|                       | -   |       |                  | -          |               |

Zur genauen Bestandsführung können jedem Verkaufsartikel bis zu **14 Rezepturartikel** mit unterschiedlichen Mengen zugeordnet werden.

Der entsprechende **Verkaufsartikel** wird dazu mit dem Mauszeiger **markiert**. Nach Betätigen des **Pfeils** in der Spalte **Rezepturartikel** werden diese angezeigt. Nach Auswahl der **Rezepturartikel** wird in der Spalte **Menge**, die vom Rezepturartikel abzubuchende Menge eingegeben. (Liter, kg, Stück, Meter, Kasten, Karton)

Voraussetzung ist, das der Rezepturartikel angelegt wurde, siehe Rezepturartikel anlegen.

#### Sortierfunktionen mit der rechten Maus

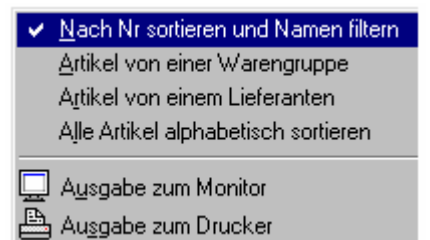

## **Rezeptur Berichte**

| Rezeptur Berichte   |           |                                   | ×                          |
|---------------------|-----------|-----------------------------------|----------------------------|
| Reze                | ptur Beri | chte                              | <u>I</u> <u>S</u> chließen |
| 1 Filiale Frankfu   | rt        |                                   | Hilfe                      |
| Buchungstag         | Kasse/PC  | Berichts-Typ                      | ?                          |
| 28-04-2002 11:45:03 | Änd.PC    | <ul> <li>Lager-Bericht</li> </ul> |                            |
| 28-04-2002 14:13:02 | VK Kasse  | Bestell-Berich                    | it<br>shine                |
|                     |           | M Bericht hach L<br>Lieferant1    | Lieteranten                |
|                     |           | 🛄 Monitor                         | Drucken                    |
|                     |           | 🕆 Löschen                         | 📇 Einrichten               |
|                     | م.<br>م   | Alle Markiert                     | Nicht Markiert             |

Die Rezepturberichte werden durch das Verbuchen von Zu- und Abgängen am PC und Übertragung des Artikelberichtes der Ebene Jahr aus der(n) Kasse(n) beeinflusst.

Sämtlich Bestandsänderungen werden in der **Rezepturdatei** gespeichert und können bei Unstimmigkeiten jederzeit bis zur Entstehung zurückverfolgt oder zum Abgleichen von Eingaben abgerufen werden.

Ist kein Bericht aus der Liste markiert, so werden automatisch die aktuellen Rezepturwerte ausgedruckt. Die Ausgabe am Monitor oder Drucker kann je nach getroffener Auswahl erfolgen als:

Lagerbericht für das gesamte Lager und / oder nach Lieferanten Bestellbericht für das gesamte Lager und / oder nach Lieferanten Inventurbericht für das gesamte Lager und / oder nach Lieferanten

Jede Änderung wird mit Buchungstag und Ort = **PC** oder **Kasse** im linken Feld aufgelistet. Die Tagesänderungen werden nach Anklicken der entsprechenden Zeile mit dem Mauszeiger am Monitor oder per Drucker als **Lagerbericht** ausgegeben.

| <i>Filiale:</i> 2 Filia<br>Musterstraße 123<br>98765 Mustersta | ıle 2 <b>R</b><br>dt | Rezeptur Lager |         |      |            |  | 1<br>05.06.200<br>21:28 |
|----------------------------------------------------------------|----------------------|----------------|---------|------|------------|--|-------------------------|
| Rezeptur Nr.                                                   | Rezeptur Name        | Bestand        | Einheit | Rest | Verp.Menge |  |                         |
| 1                                                              | Pils vom Faß         | 96,800         | Liter   |      |            |  |                         |
| 2                                                              | Limonade weiß        | 96,000         | Liter   |      |            |  |                         |
| 3                                                              | Cola                 | 98,200         | Liter   |      |            |  |                         |
| 4                                                              | Orangensaft          | 6,000          | Kasten  | 1    | 12         |  |                         |
| 5                                                              | Veltins              | 17,000         | Kasten  | 5    | 20         |  |                         |
| 6                                                              | Bier vom Faß         | 196,000        | Liter   |      |            |  |                         |
|                                                                |                      |                |         |      |            |  |                         |
|                                                                |                      |                |         |      |            |  |                         |
|                                                                |                      |                |         |      |            |  |                         |

## Liste des aktuellen Lagerbestands

Da bei der Berichtsausgabe kein Bericht markiert wurde, beinhaltet die Liste den gesamten Bestand des Rezepturlagers.

| <i>Filiale:</i> 2 Filiale 2<br>Musterstraße 123<br>98765 Musterstadt<br>Kassen Nr |         | <b>Re</b><br>Buo | e <b>zeptui</b><br>chungsta | r <b>änderun</b><br>1g: 05-06-20 | <b>g</b> VK Kasse<br>01 21:24:48 | S<br>C<br>Z | Seite<br>Satum C<br>Seit S | 1<br>05.06.2001<br>21:31 |
|-----------------------------------------------------------------------------------|---------|------------------|-----------------------------|----------------------------------|----------------------------------|-------------|----------------------------|--------------------------|
| Rezeptur Name                                                                     | Bestand | Einheit          | Rest A                      | .Bestand                         | Von Artikel                      | Anzahl      | Menge                      | Ausgang                  |
| Orangensaft                                                                       | 8,000   | Kasten           | 1                           | 10,000                           | Flasche Orangensaft              | 25 x        | 1,000                      | 2,00                     |
| Orangensaft                                                                       | 6,000   | Kasten           | 1                           | 8,000                            | Kasten Orangensaft               | 2 x         | 12,000                     | 2,00                     |
| Veltins                                                                           | 19,000  | Kasten           | 5                           | 20,000                           | Flasche Veltins                  | 25 x        | 1,000                      | 1,00                     |
| Veltins                                                                           | 17,000  | Kasten           | 5                           | 19,000                           | Kasten Veltins                   | 2 x         | 20,000                     | 2,00                     |
| Pils vom Faß                                                                      | 96,800  | Liter            |                             | 100,000                          | Pils 0.4                         | 8x          | 0,400                      | 3,20                     |
| Cola                                                                              | 98,200  | Liter            |                             | 100,000                          | Cola 0.3                         | 6 x         | 0,300                      | 1,80                     |
| Bier vom Faß                                                                      | 196,000 | Liter            |                             | 200,000                          | Radler 0.5                       | 16 x        | 0,250                      | 4,00                     |
| Limonade weiß                                                                     | 96,000  | Liter            |                             | 100,000                          | Radler 0.5                       | 16 x        | 0,250                      | 4,00                     |

## Rezepturänderung auf Grund der Abverkäufe

Diese Liste spiegelt die Bestandsveränderungen wieder nach Übertragung der Artikeldatei auf Grund der Abverkäufe der Kasse der Filiale 2.

Zur Ausgabe dieser Liste wurde der entsprechende Bericht - VK Kasse - markiert.

Die aufgeführten Zahlen stellen immer den Stand des betreffenden Tages dar. Die Liste kann z. B. 8 Tage später in unveränderter Form abgerufen werden. Die tatsächlichen Bestände können sich inzwischen jedoch durch erneute Eingaben usw. verändert haben.

### Erläuterung der Liste

Rezepturname: Bezeichnung des Rezepturartikels

- **Bestand:** Bereinigter Bestand in Verpackungseinheiten
- Rest: Einzelne Flaschen, Literanteil usw.
- A. Bestand: Anfangsbestand in Verpackungseinheit
- Von Artikel: Bezeichnung des Verkaufsartikels
- Anzahl: Verkaufte Anzahl
- Menge: Einzelne Flaschen, Literanteil usw. (Rest)
- Ausgang: Verkaufte Verpackungseinheiten, z. B. Kasten, Liter

## Rezepturlager eingeben

| Rezeptur_Name                               | → Filtern<br>Rezeptur_Name<br>Helles Bier | <b>± Ausgang</b><br>Einheit | 🔊 Inven | tur <b>1</b> ilfe |
|---------------------------------------------|-------------------------------------------|-----------------------------|---------|-------------------|
| Rezeptur Nummer<br>1 H<br>2 L<br>3 C<br>4 V | Rezeptur_Name<br>Ielles Bier              | Einheit                     | 1 243   |                   |
| 1 H<br>2 L<br>3 C<br>4 V                    | lelles Bier                               |                             | Zugang  | Bestand _         |
| 2 L<br>3 C<br>4 V                           |                                           | Liter                       |         | 200,000           |
| 3 C<br>4 V                                  | imonade weiß                              | Liter                       |         | 100,000           |
| 4 🗸                                         | )rangensaft                               | Kasten                      |         | 30,000            |
| 25.63                                       | /eltins Pils                              | Kasten                      |         | 50,000            |
|                                             | /eltins Pils                              | Kasten                      |         | 50,000            |

Die Bestandseingaben für die angelegten Rezepturartikel erfolgen in diesem Menü. Die Bestandseingaben der übrigen Artikel werden getätigt im Menü: Lagerbestand / Lager eingeben.

Der Bestand kann durch folgende Buchungen verändert werden:

Zugang, nach Lieferungen des Lieferanten

**Ausgang**, verursacht durch Verderb, Bruch oder Warenretouren an den Lieferanten **Übertragung** des Artikelberichtes der Ebene Jahr aus der(n) Kasse(n) **Inventur**, nach Neueingabe des Bestandes auf Grund einer Inventur.

Die Eingaben müssen immer in der angegebenen Verpackungs-Einheit erfolgen (Kasten, Liter usw.)

Zur Verbuchung wird der betreffende Artikel mit dem Mauszeiger angeklickt oder der Name in das Feld **Rezepturname ->Filter** eingetragen und mit Enter bestätigt.

Bei Betätigen der Schalter **Zugang**, **Ausgang** oder **Inventur** wird die jeweilige Eingabespalte zur Eingabe der Menge aufgerufen. Bei vollen Stückzahlen kann die Eingabe ohne Komma erfolgen.

Vor Wechseln der **Eingabeart** muss der Schalter **Verrechnen** betätigt werden, da sonst die Fehlermeldung **Zuerst Zugang verrechnen** erscheint. Die Mengen in der Spalte **Bestand** werden danach korrigiert.

Wird der Schalter **Verrechnen** beim Verlassen des Programms nicht gedrückt, so werden die nicht verrechneten Werte beim erneuten Start wieder angeführt. Begonnene Eingaben z. B. das Verbuchen eines Lieferscheins, können am nächsten Tag fortgesetzt werden.

Jede Buchung wird in einem Bericht mit Eingabedatum festgehalten und kann auf Verlangen ausgedruckt werden. Sinnvoll ist es zu Vergleichszwecken nach Eingabe von Lieferscheinen hierüber Listen auszudrucken. (Siehe Rezepturberichte)

## Liste zu den Eingaben nach einem Zugang

| <i>Filiale:</i> 1 Filiale Fran<br>Musterstraße 123<br>98765 Musterstadt<br>Kassen Nr. | kfurt   | Re<br>Buc | <b>zepturänderun</b><br>hungstag: 28-04-20 | 9 <b>9</b> Änd.PC<br>002 11:45:03 | 2<br>2<br>2 | Seite<br>Datum<br>Zeit | 1<br>28.04.2002<br>11:52 |
|---------------------------------------------------------------------------------------|---------|-----------|--------------------------------------------|-----------------------------------|-------------|------------------------|--------------------------|
| Rezeptur Name                                                                         | Bestand | Einheit   | Rest A.Bestand                             | Inventur                          | Zugang      |                        | Ausgang                  |
| Helles Bier                                                                           | 200,000 | Liter     | 0,000                                      |                                   | 200,000     |                        |                          |
| Limonade weiß                                                                         | 100,000 | Liter     | 0,000                                      |                                   | 100,000     |                        |                          |
| Orangensaft                                                                           | 30,000  | Kasten    | 0,000                                      |                                   | 30,000      |                        |                          |
| Veltins Pils                                                                          | 50,000  | Kasten    | 0,000                                      |                                   | 50,000      |                        | 1020202 202 1            |
|                                                                                       |         |           |                                            |                                   |             |                        |                          |

Die Liste weist die Änderungen vom 28.04.2002 aus.

## Erläuterung der Liste

| Rezepturname: | Bezeichnung des Rezepturartikels                    |
|---------------|-----------------------------------------------------|
| Bestand:      | Bereinigter Bestand in Verpackungseinheiten         |
| Rest:         | Einzelne Flaschen, Literanteil usw.                 |
| A. Bestand:   | Anfangsbestand in Verpackungseinheit                |
| Von Artikel:  | Bezeichnung des Verkaufsartikels                    |
| Anzahl:       | Verkaufte Anzahl                                    |
| Menge:        | Einzelne Flaschen, Literanteil usw. (Rest)          |
| Ausgang:      | Verkaufte Verpackungseinheiten, z. B. Kasten, Liter |
|               |                                                     |

| Lagerl            | bestand eingel<br>furt  | ben    | C Ve     | rrechnen j  | L <u>S</u> chließe |
|-------------------|-------------------------|--------|----------|-------------|--------------------|
| Artikel-Nr>Suchen | Artikel_Name -> Filtern | Zugang | Ausgang  | Inventur El | tikett <b>?</b>    |
| Art-Nr            | Artikel_Name            | Zugang | EK_Preis | Bestand     | EK-Preis           |
| 1                 | Bier 05                 |        |          | 25          | 1,50               |
| 2                 | Bier 025                |        |          | 26          | 2,30               |
| 3                 | Pils 04                 |        |          | 27          | 1,60               |
| 4                 | Hefeweizen hell         |        |          | 32          | 5,10               |
| 5                 | Hefeweizen dunkel       |        |          | 29          | 1,10               |
| 6                 | Kristallweizen          |        |          | 50          | 2,30               |
| 7                 | Alt Bier                |        |          | 71          | 4.60               |

**NKM** verwaltet die Bestände in Verkaufsmengen. Zu jedem Bestand kann der Einkaufs- und Verkaufspreis eingegeben werden. Bei unterschiedlichen EK-Preisen wird der Durchschnittspreis errechnet. Daraus ermittelt **NKM** den Lagerwert. (Siehe Lagerberichte)

Der Lagerbestand kann durch folgende Buchungen verändert werden:

- **Zugang**, nach Lieferungen des Lieferanten
- Wird der Zugang mit 0 und ein EK\_Preis eingegeben, wird der EK\_Preis direkt
- übernommen. Damit ist eine direkte EK\_Preis Korrektur möglich.
- **Ausgang**, verursacht durch Verderb, Bruch oder Warenretouren an den Lieferanten
- Übertragung des Artikelberichtes der Ebene Jahr aus der(n) Kasse(n)
- Inventur, nach Neueingabe des Bestandes auf Grund einer Inventur.
- Wird bei der Inventureingabe der Bestand auf 0 gesetzt, ist dieser Artikel
- im Lagerbericht nicht mehr vorhanden, bis ein neuer Zugang oder Ausgang erfolgt.

#### Artikel-Nr. → suchen

Nach Eingabe der Artikel-Nr. und bestätigen mit Enter wird der gesuchte Artikel angezeigt. Ist er nicht vorhanden, so wird er automatisch angelegt und in die Tabelle einsortiert.

#### Weitere Funktionen mit der rechten Maus

| <ul> <li>Nach Nr sortieren und Namen filtern</li> </ul> |
|---------------------------------------------------------|
| Artikel von einer Warengruppe                           |
| Artikel von einem Lieferanten                           |
| Alle Artikel alphabetisch sortieren                     |
| Nach Lieferanten Bestell Nr. suchen                     |
| Preis-1 Spalte ausgeben                                 |
| Preis-2 Spalte ausgeben                                 |
| Preis-3 Spalte ausgeben                                 |
| Preis-4 Spalte ausgeben                                 |
| Daten vom MDE Gerät lesen                               |

#### Bestandseingaben

Bei Betätigen der Schalter **Zugang**, **Ausgang** oder **Inventur** wird die jeweilige Eingabespalte zur Eingabe der Menge aufgerufen. Bei Zugangsverbuchungen kann noch der EK-Preis mit eingegeben werden. Bei unveränderten EK-Preisen kann die Eingabe entfallen.

Vor Wechseln der **Eingabeart** muss der Schalter **Verrechnen** betätigt werden, da sonst die Fehlermeldung **Zuerst Zugang verrechnen** erscheint. Die Mengen in der Spalte **Bestand** und EK-Preis werden danach korrigiert.

Bei betätigen des Schalters Etikett kann die anzahl der Etiketten eingegeben werden, nach Verrechnen können die Etiketten bei Lager-Berichte ausgegeben werden.

| Lager - Eingabe<br>Lagert           | estand einge            | ben    | 🕐 Ve     | rrechnen   | <u>ุ๊ S</u> chließe |
|-------------------------------------|-------------------------|--------|----------|------------|---------------------|
| Piliale 2 Hamb<br>Artikel-Nr>Suchen | Artikel_Name -> Filtern | Zugang | Ausgang  | Inventur E | tikett <b>?</b>     |
| Artikel-Barcode                     | Artikel_Name            | Zugang | EK_Preis | Bestand    | EK-Preis            |
| 42030140                            | Orangenlimonade         |        |          | 22         | 3,30                |
| 35368002045                         | Katzenklappe weiß       |        |          | 22         | 5,20                |
| 4002578046875                       | Mineralwasser           |        |          | 20         | 2,60                |
| 4002903002057                       | Disketten 3,5           |        |          | 20         | 4,50                |
| 4007817364017                       | Top Star Marker         |        |          | -12        |                     |
| 4011439313414                       | Sprühöl 88              |        |          |            |                     |
| 4015600143008                       | Wick Hustenbonbons      |        |          |            |                     |

#### ain maha mit fuaian Antikal Numumann ( Danaada Numumann )

#### Freie Artikelnummern (Barcode-Nummern)

Bei freien Artikelnummern kann die Stellenanzahl der Artikelnummern bis zu 14 Stellen betragen. Das Suchen von Artikeln erfolgt zweckmäßigerweise im Feld Artikel-Nr. → suchen. Nach Eingabe der Artikel-Nr. und bestätigen mit Enter wird der gesuchte Artikel angezeigt und die erforderlichen Eingaben, siehe Vorseite, können getätigt werden.

#### Artikel suchen mit Scanner

Wenn an der PC-Tastatur ein Scanner angeschlossen ist, so kann das Suchen einer Artikel-Nr. vereinfacht werden. Nach Anklicken des Feldes Artikel-Nr. -> suchen wird der Artikel gescannt. Am Bildschirm wird die Zeile mit dem Artikel angezeigt. Der Mauszeiger befindet sich zur Eingabe eines Zuganges in der Spalte Zugang.

Jede Buchung wird in einem Bericht mit Eingabedatum festgehalten und kann auf Verlangen ausgedruckt werden. Sinnvoll ist es zu Vergleichszwecken nach Eingabe von Lieferscheinen hierüber Listen auszudrucken. (Siehe Lagerberichte)

Wird der Schalter Verrechnen beim Verlassen des Programms nicht gedrückt, so werden die nicht verrechneten Werte beim erneuten Start wieder angeführt. Begonnene Eingaben z. B. das Verbuchen eines Lieferscheins, können am nächsten Tag fortgesetzt werden.

Jede Buchung wird in einem Bericht mit Eingabedatum festgehalten und kann auf Verlangen ausgedruckt werden. Sinnvoll ist es zu Vergleichszwecken nach Eingabe von Lieferscheinen hierüber Listen auszudrucken. (Siehe Lagerberichte)

## MDE Gerät auslesen

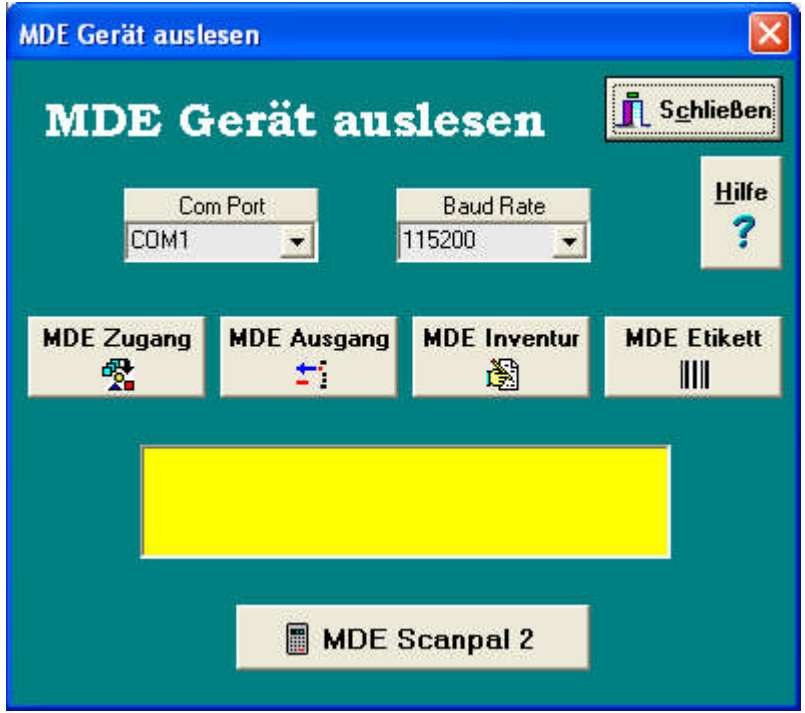

Das MDE Gerät Scanpal-2 von Metrologic an eine RS232 Schnittstelle am PC anstecken, und das Netzteil in eine Steckdose stecken. Das MDE Gerät Bereitstellen zum Datenaustausch und in das Lademodul stecken. Zuerst ComPort auswählen wo MDE Gerät am PC angeschlossen ist, und dann die Baudrate auf 115200 einstellen. Diese werte werden beim verlassen des Fensters gespeichert.

Dann auswählen ob sie die Daten zum Zugang / Ausgang / Inventur oder Etikett buchen wollen. Im gelben Fenster wird dann das ausgewählte angezeigt

Nach drücken des Knopfes MDE Scanpal 2 erscheint eine Sicherheitsabfrage durch drücken auf den Knopf OK werden die Daten vom MDE Gerät zum PC übertragen.

| Frage |                               |                                                 |
|-------|-------------------------------|-------------------------------------------------|
| ?     | Sind<br>Die MDE<br>Zug<br>geb | Sie sicher ?<br>Daten werden zum<br>ang<br>ucht |
|       | OK )                          | Abbrechen                                       |

Danach kann man bei dem Fenster Lager Eingabe den Knopf Verrechnen drücken, damit sind die MDE-Daten bei NKM im Lagerbestand.

Zum Bedienen des MDE Gerätes die Anleitung des Scanpal 2 Gerätes bitte lesen.

## Lagerberichte

| Lagerbestands - Berichte |                                                                                                    | <u> </u>                       |
|--------------------------|----------------------------------------------------------------------------------------------------|--------------------------------|
| Lager - Berichte         |                                                                                                    | <u> </u>                       |
| 1 Filiale 1              |                                                                                                    | Hilfe                          |
| Buchungstag Kasse/PC     | <ul> <li>Lager Bericht</li> <li>Lageränderun</li> </ul>                                                  | g <b>?</b>                     |
|                          | <ul> <li>Lager-Bericht</li> <li>Lager-Bericht</li> <li>Bestell-Berich</li> <li>Inventur-Aufna</li> </ul> | EK<br>VK<br>t<br>hme           |
|                          | 🔲 Bericht nach Lie<br>📑 Bericht nach We                                                                  | eferanten<br>arengruppen       |
|                          | EAN Barcode E<br>Start bei Etil                                                                          | Etiketten erstellen<br>kett Nr |
|                          | 🛄 Monitor                                                                                                | 🖺 Drucken                      |
|                          | T Löschen                                                                                                | 📇 Einrichten                   |

Die Lagerberichte werden durch das Verbuchen von Zu- und Abgängen am PC und Übertragung des Artikelberichtes der Ebene Jahr oder Tag aus der(n) Kasse(n) beeinflusst.

Sämtlich Bestandsänderungen werden in der Lagerdatei gespeichert und können bei Unstimmigkeiten jederzeit bis zur Entstehung zurückverfolgt oder zum Abgleichen von Eingaben abgerufen werden.

Mit der Rechten-Maus Taste kann der VK Preis-1 bis VK Preis-4 ausgewählt werden, dieser wird dann für den Lager-Bericht VK verwendet, oder es können alle Lageränderungen Markiert werden.

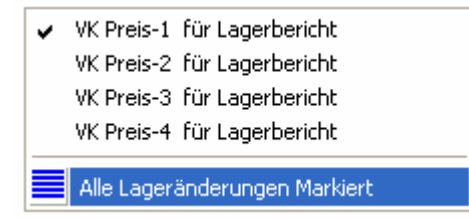

#### Lager Bericht

Ist Lager Bericht aktiv, so werden automatisch die aktuellen Artikelbestände ausgedruckt. Die Ausgabe am Monitor oder Drucker kann ie nach getroffener Auswahl erfolgen als:

- Lagerbericht EK für das gesamte Lager und / oder nach Lieferanten / Warengruppen
- Lagerbericht VK für das gesamte Lager und / oder nach Lieferanten / Warengruppen
- Bestellbericht für das gesamte Lager und / oder nach Lieferanten / Warengruppen
- Inventurbericht für das gesamte Lager und / oder nach Lieferanten / Warengruppen

#### Lageränderung

Jede Änderung wird mit Buchungstag und Ort = PC oder Kasse im linken Feld aufgelistet. Die Tagesänderungen werden nach Anklicken der entsprechenden Zeile mit dem Mauszeiger am Monitor oder per Drucker als Lageränderungs-Bericht ausgegeben.

| Vorschau                  |                              |                    |                          |                       |                            |
|---------------------------|------------------------------|--------------------|--------------------------|-----------------------|----------------------------|
|                           | > > <b>5 5 5 5</b>           | S <u>c</u> hließen |                          |                       |                            |
| <i>iliale:</i> 1 Filiale1 | Lage                         | bericht            |                          | Seite<br>Datu<br>Zeit | 1<br>m 29.06.2003<br>16:24 |
| Artikel Nummer            | Artikel Name                 | Bestand            | Vp.Einheit Min.Best.     | EK-Preis              | Lager-Wert                 |
| 1                         | Artikel 1                    | 95                 | 10                       | 1,50                  | 142,50 €                   |
| 3                         | Artikel 3                    | 85                 | 10                       | 1,50                  | 127,50 €                   |
| 4                         | Artikel 4                    | 58                 | 20                       | 1,10                  | 63,80 €                    |
| 5                         | Artikel 5                    | 53                 | 20                       | 1,20                  | 63,60 €                    |
| 7                         | Artikel 7                    | 43                 | 20                       | 1,95                  | 83,85€                     |
| 22123909                  | Giant Zigaretten             | 15                 | 100                      |                       |                            |
| 42030140                  | Orangenlimonade              | 21                 | 10                       |                       |                            |
| 4002578046875             | Mineralwasser                | 5                  | 100                      | 0,95                  | 4,75€                      |
| 4002903002057             | Disketten3.5                 | 3                  | 20                       | 4,50                  | 13,50 €                    |
| 4007817364017             | Top Star Marker              | 6                  | 20                       | 1,20                  | 7,20€                      |
|                           | 19992140 200 200 200 200 200 | 1 200 200 200 2    | 00 700 000 000 000 000 0 | Lager Gesam           | twert 506,70 €             |
|                           |                              |                    |                          |                       |                            |
| Seite 1 von 1             |                              |                    |                          |                       |                            |

Liste des aktuellen Lagerbestands Der Lagerbestands-Bericht kann für das gesamte Lager oder für einen einzelnen Lieferanten ausgegeben werden.

## Bestellbericht nach Lieferanten

| <i>Filiale</i> : 1 Filiale1 | Bes<br>Metrolusw. | tellbericht |            |           | Sei<br>Dat<br>Zeit | te 1<br>um 29.06.2003<br>11:42 |
|-----------------------------|-------------------|-------------|------------|-----------|--------------------|--------------------------------|
| Artikel Nummer              | Artikel Name      | Bestand     | Vp.Einheit | Min.Best. | Vorschlag          | Lief.Bestell Nr                |
| 4002578046875 Mi            | neralwasser       | 5           |            | 100       | 50                 | Metro                          |
| 4002903002057 Dis           | sketten3.5        | 3           |            | 20        | 1000               | Metro 78965412                 |
|                             |                   |             |            |           |                    |                                |

Bei Bestellberichte werden nur die Artikel die den Mindestbestand unterschritten haben ausgegeben

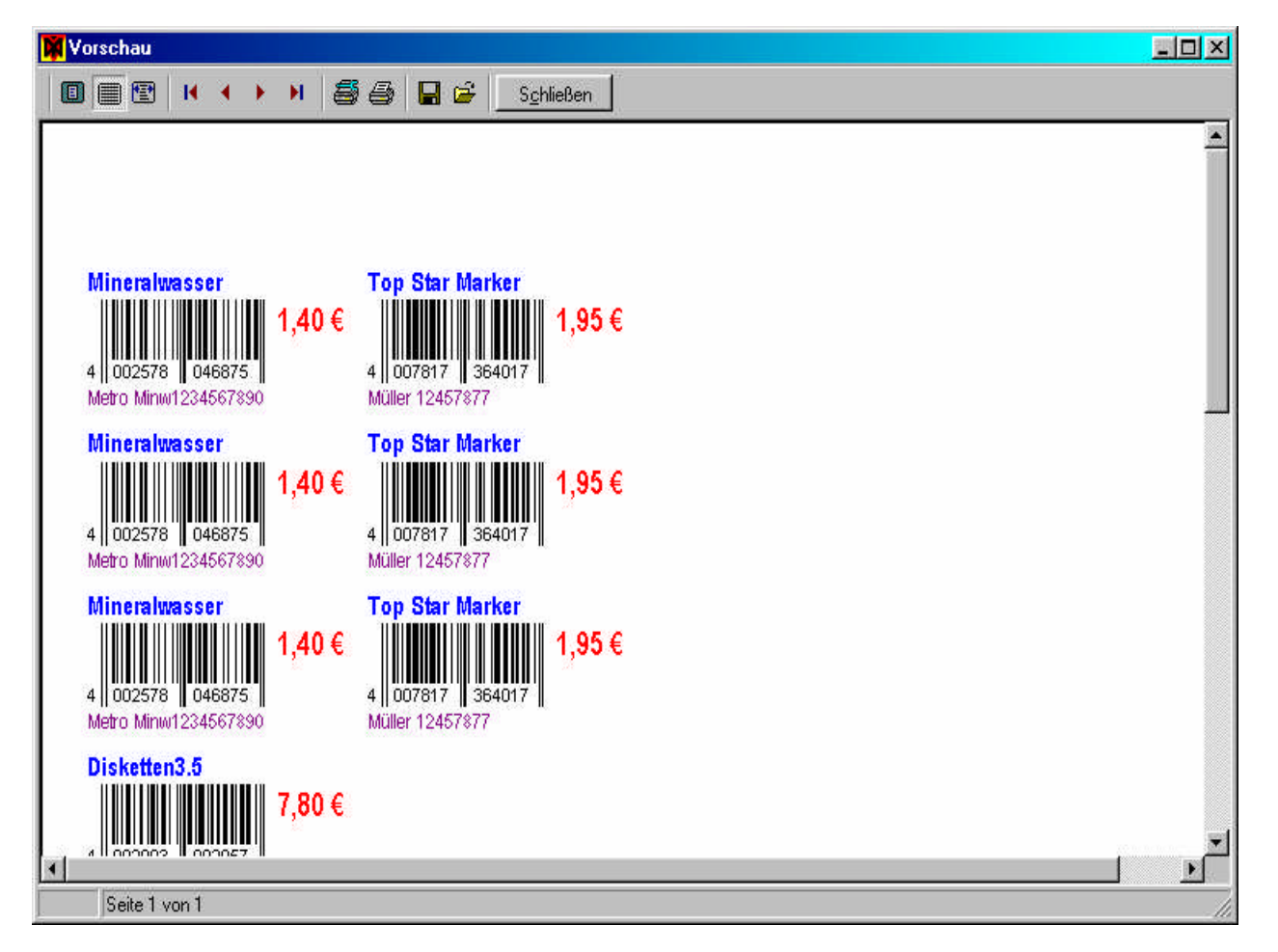

Für EAN-8 und EAN-13 Barcode können Etiketten erstellt werden.

Anzahl der Etiketten pro Artikel wird durch den Zugang bestimmt, und die größe vom Etikett kann bei Spezielle Einstellungen angegeben werden. Es werden nur Etiketten von den Artikeln erstellt die bei der

Artikelprogrammierung im Artikel-Flag aktiv gesetzt sind, daduch kann eine komplette Lieferung als Zugang gebucht werden aber nur von bestimmten Artikeln Etiketten gedruckt werden.

Damit von einem A4 Blatt alle Etiketten verbraucht werden können, kann Start bei Etikett Nr eingestellt werden.

# Berichte einstellen

#### Berichte einstellen

|                                   | Berichte                                                                                | einstellen                     | Speichern 👖 Schließen       |
|-----------------------------------|-----------------------------------------------------------------------------------------|--------------------------------|-----------------------------|
|                                   | Berichts-Namen                                                                          | Berichts-Typ <sub>F</sub> z-z— | Hilfe                       |
| Bericht 1                         | Bediener Bericht                                                                        | Normal Bericht 🗾 🔲             | 🔜 Bericht 1 Optionen 🏾 📪    |
| Bericht 2                         | Alle Bediener                                                                           | Normal Bericht 🗾 🔲             | 🔜 Bericht 2 Optionen        |
| Bericht 3                         | Tages Bericht                                                                           | Normal Bericht 🗾 🔽             | 🔜 Bericht 3 Optionen        |
| Bericht 4                         | Monats Bericht                                                                          | Normal Bericht 📃 🗖             | 🔜 Bericht 4 Optionen        |
| Bericht 5                         | Artikel Bericht                                                                         | Einzeiliger Bericht 🗾 🔲        | E Bericht 5 Optionen        |
| Bericht 6                         | offene Tische                                                                           | Einzeiliger Bericht 🗾 🔲        | 🔜 Bericht 6 Optionen        |
| Bericht 7                         | Stunden-Bericht                                                                         | Einzeiliger Bericht 🗾 🔲        | 🔜 Bericht 7 Optionen        |
| Bericht 8                         | Tag der Woche                                                                           | Einzeiliger Bericht 🗾 🔲        | 🔜 Bericht 8 Optionen        |
| Bericht 9                         | Warengruppen                                                                            | Einzeiliger Bericht 🗾 🔳        | E Bericht 9 Optionen        |
| 📕 Bei Me<br>📕 Automa<br>📕 Bestell | nge immer mit 3 Nachstellen<br>atik Aktion beim Start von NKI<br>-Bericht nicht löschen | Maktiv                         | erichte noch zum Tag vorher |

XI

Bis zu 9 Berichte können im Programm der Kasse generiert und von **NKM** abgerufen werden. Die Einstellungen in diesem Menüs wurden vom Ihrem Fachhändler in Kenntnis des Kassenprogramms getroffen und sollten daher nur nach Rücksprache verändert werden.

#### BERICHTSNAMEN

Bei der Vergabe der Berichtsnamen ist auf sinngemäße Übereinstimmung des Namens zu achten. Ein Warengruppenbericht z. B. kann in spezifischen Fällen als Dienstleistungsbericht bezeichnet werden, aber nicht als Stundenbericht.

#### Berichtstypen

Normalbericht / Einzeiliger Bericht

Die unterschiedlichen Berichtstypen stellen eine Ausgabevariante bei der Monitor- und Druckausgabe, im Menü Berichte / Berichte ausgeben dar.

Ein als **einzeiliger** übertragener **Bericht** kann ausgegeben werden (falls im Kassenprogramm aktiviert): mit Nummer, Bezeichnung, Menge, %-Anteil, Netto-Betrag

mit Sortierung nach Nummern, nach Beträgen, nach Mengen.

Ein als **Normalbericht** übertragener **Bericht** kann ausgegeben werden (falls im Kassenprogramm aktiviert): mit Nummer, Bezeichnung, Menge, %-Anteil, Netto-Betrag

mit Kundenzahlen, Retouren und Nachlässen pro Artikel oder Warengruppen

mit Sortierung nach Nummern.

Der Tagesbericht wird sicherlich immer im Menü **Berichte ausgeben** ausgedruckt. Deshalb sollte er als **Normalbericht** eingestellt werden, da sonst unter anderem z. B. die Ausweisung von Mehrwertsteuer und Kundenzahl fehlen.

Lange Berichte wie Warengruppen- und Artikelberichte sollten als **Einzeiligen Berichte**, falls die Informationen ausreichen, eingestellt werden, da die Ersparnis bei der Papierausgabe und Druckzeit jeweils ca. 50% beträgt.

#### **Bestellbericht**

Für das Bäckersystem des Modells NT-120 ist dieser Typ bei der Übertragung eines Bestellberichtes zu wählen. Siehe unten *Bestellbericht nicht löschen*.

#### Rechnungsformular

Wenn **NKM** über **offene Tische / Konten** eine Rechnung / Lieferschein ausstellen soll, so ist dieser Berichtstyp zu wählen. Falls dies **nicht** zu trifft, so kann Normalbericht gewählt werden.

Nähere Informationen über die Erstellung von Rechnungen finden Sie in der Hilfedatei von *Einstellungen / Adressen eingeben* und *Berichte / Berichte ausgeben*.

### Z-Z (Z-Zahl)

Eine Z-Nummer, die in den Berichten ausgedruckt werden kann, wird bei Aktivierung des Kästchens von der Kasse übertragen. Voraussetzung ist, dass im Kassenprogramm beim entsprechenden Bericht Z-Zahl erhöhen und drucken aktiviert ist.

#### Bei Menge immer mit 3 Nachkommastellen

Ist diese Zeile aktiv, so werden die Stückzahlen in den Berichten mit 3-Nachkommastellen ausgegeben. Dies ist bei Maß- und Gewichtseinheiten vorteilhaft.

#### Automatik Berichte beim Start aktiv

Bei Aktivierung erscheint automatisch 2 Sekunden nach Programmstart das Fenster **Automatik Berichte sind aktiv.** Zur nächsten angegebenen Zeit ruft **NKM** alle markierten Berichte ab, die seit dem letzten Programmstart nicht übertragen wurden. (Siehe **Automatik-Berichte einstellen.)** 

#### Bestellbericht nicht löschen

Der Bestellbericht (Bäckersystems Modell NT-120) beinhaltet die Bestellung der Filiale für den nächsten Arbeitstag, getrennt nach Eigenbedarf und Kundenbestellungen.

Wenn der Bericht **Kundenbestellungen** enthält, so sollte er bei der Übertragung **nicht gelöscht** werden, da sonst der Kasse die Abrufdaten fehlen (Kundennummern, Übergabezeiten, Artikel, Summen usw.), die zum Fertigstellen der Ware und Ausstellen der Bonrechnung erforderlich sind.

Ein Bericht, der nur die **Eigenbedarf** enthält (keine Annahme von Kundenbestellungen durch die Kasse), kann bei der Übertragung **gelöscht** werden, da eine Speicherung in der Kasse in der Regel nicht erforderlich ist.

#### Uhrzeit bis LZ-Berichte noch zum Tag vorher

Die Uhrzeit kann von 1 Uhr bis 12 Uhr eingestellt werden, ist die Uhrzeit auf 0 Uhr eingestellt, werden die Berichte zu den Lang-Zeit-Berichten zu dem Tag zugewiesen an dem sie von der Kasse geholt wurden. Beispiel:

Wird die Uhrzeit auf 2 Uhr eingestellt, werden alle Berichte die von der Kasse zwischen 24 Uhr und 2 Uhr geholt werden für den Tag vorher eingestellt, wird dieser Bericht gelöscht und somit zu den Lang-Zeit-Berichten konvertiert, wird er den Tag vorher zugewiesen.

#### Speichern

Achtung! Alle Einstellungen müssen vor Verlassen des Menüs gespeichert werden.

# **Bericht Optionen**

| Bericht Optionen |                           |                |              |                 |               |                    |           | ×                         |  |  |
|------------------|---------------------------|----------------|--------------|-----------------|---------------|--------------------|-----------|---------------------------|--|--|
|                  | Tages Bericht<br>Optionen |                |              |                 |               | Speichern Schließe |           |                           |  |  |
|                  | Vo                        | n> bis         | V(           | on> bis         | V             | on> bis            |           |                           |  |  |
| Artikel          | 0                         | 0              | 0            | 0               | 0             | 0                  | Artik     | el Gesamt-Summe           |  |  |
|                  | Artikel S                 | umme 1         | Artikel S    | iumme 2         | Artikel S     | umme 3             | Artikel 0 | iesamt                    |  |  |
| Warengruppen     | 0                         | 0              | 0            | 0               | 0             | 0                  | Wag       | r. Gesamt-Summe           |  |  |
|                  | Warengi                   | Summe 1        | Wareng       | jr Summe 2      | Wareng        | r Summe 3          | Wareng    | r Gesamt                  |  |  |
| Gruppen          | 0                         | 0              | 0            | 0               | 0             | 0                  | Grp.      | Gesamt-Summe              |  |  |
|                  | Gruppen                   | I Summe 1      | Grupper      | n Summe 2       | Grupper       | n Summe 3          | Gruppe    | n Gesamt                  |  |  |
| Total Tasten     | 1                         | 3              | 0            | 0               | 0             | 0                  | ☑ Tota    | I Tasten Gesamt           |  |  |
|                  | Total Ta                  | sten Summe 1-3 | Total Ta     | asten Summe 2   | Total Ta      | isten Summe 3      | Total To  | asten Gesamt              |  |  |
| Kassensoll       | 2                         | 5              | 0            | 0               | 0             | 0                  | 🗖 Kass    | ensoll Gesamt             |  |  |
|                  | Kassens                   | oll Summe 2-5  | Kassens      | soll Summe 2    | Kassens       | soll Summe 3       | Kassen    | soll Gesamt               |  |  |
| Ein- Auszahlung  | 0<br>Ein-Ausz             | 0<br>Summe 1   | 0<br>Ein-Aus | 0<br>z. Summe 2 | 0<br>Ein-Aus: | 0<br>z. Summe 3    | ✓ Ein-Aus | Ausz, Gesamt<br>z. Gesamt |  |  |
|                  |                           |                |              |                 |               |                    |           |                           |  |  |

Diese Optionen können für Bericht-1 bis Bericht-9 eingestellt werden.

So kann bei Artikel, Warengruppen, Gruppen, Total-Tasten, Kassensoll oder Ein-Auszahlungen eine Totalsumme oder drei Teilsummen erstellt werden.

Diese Einstellungen werden bei der Berichtsausgabe und bei der Lang-Zeit-Berichtsausgabe verwendet, und können jederzeit verändert werden.

Diese Summen können auch bei schon vorhandenen Berichten erstellt werden.

# Filialen anlegen

Filialen anlegen X Schließen The Löschen 😫 Speichern **Filialen anlegen** Hilfe 7 Filial-Name Nr Filialen Nr. 1 Kassenanzahl 1 Filiale 1 Modem Tel.Nr. Filiale Nürnberg Name Musterstraße 123 Straße PLZ Ort 98765 Musterstadt Tel. Fax 1234 Kunden ID Ethernet IP -Kassen-Modell-**Baud Rate** noris.isa-geek.com **DNS Name** 57600 -🙆 XT / Grillo 🔘 NT-120 Port Programm von Filiale Ethernet WAN DNS Filiale Nürnberg --💿 Q M P Tages-Berichte Monats-Berichte Jahres-Berichte Manuelle-Berichte Verbund-Berichte-🔲 Bediener Bericht Monats Bericht Stunden-Bericht 🗩 Ka, einzeln 🔽 Tag der Woche 🔽 Alle Bediener 🔽 Artikel Bericht 🔽 Warengruppen Ka, zusam, 🔽 Tages Bericht 🔽 offene Tische Elektronik Journal Rechnungs Bericht einz.+zusam

Filial-Name anklicken und dann die Einstellungen vornehmen.

In diesem Menü werden die Grundeinstellungen zur Filiale getätigt. Diese wirken sich auf viele Programmteile aus und müssen deshalb präzise durchgeführt werden. Nachträgliche Änderungen sind jedoch jederzeit möglich. Falls das Programm noch ein Demo-Programm beinhaltet, so sollte dies jetzt gelöscht werden. Achtung: Nach Eingabe der Daten müssen diese mit dem Schalter **Speichern** gesichert werden. Danach kann, wenn erforderlich, eine neue Filiale angelegt werden.

### Filial-Nr.

Beginnen Sie mit der Eingabe der einstelligen Filial-Nr. (1 – 9) Das Standard-Programm kann bis zu 9 Filialen bearbeiten.

### Kassenanzahl

Wenn die Filiale über mehrere abzurufende Kassen verfügt, so ist hier die Anzahl der Kassen einzutragen. Die Eintragung entfällt, wenn nur eine Kasse vorhanden ist.

### Modem Tel. Nr.

Die hier eingegebene Nummer wird zur Übertragung der Daten per Modem benötigt. Die Nummer ist mit Vorwahl ohne Trennzeichen einzugeben, z. B. 0123498765.

### **Programm von Filiale**

Bei mehreren Filialen kann hier angegeben werden, aus welcher Filiale der Artikelstamm übertragen werden soll.

## Tages / Monats / Jahresberichte

Die Berichte werden nach den einzelnen Ebenen gespeichert. Bei der Anforderung der Berichte im Menü **Berichte** Kasse >> PC oder Automatik Berichte werden alle hier angegebenen Berichte automatisch nach Zeit oder nach Betätigen des entsprechenden Schalters übertragen.

### **Manuelle Berichte**

Für den Anwender **besteht** die Möglichkeit, Berichte aus allen oben genannten Ebenen über das Menü **Berichte Kasse >> PC** manuell abzurufen.

Aus Gründen der Sicherheit sollte keine doppelte Aktivierung zugelassen werden, da bei einem versehentlichen **Abruf** mit dem Schalter **Z** der Bericht in der Kasse gelöscht wird und nicht mehr den obigen Berichtsebenen zur Verfügung steht.

### **Elektronik Journal**

Der Abruf des elektronischen Journals ist bei entsprechender Zusatzausrüstung nur beim Modell NT-120 möglich.

## Kunden ID

Ist in der Kasse eine Kunden-ID gespeichert muß die Kunden-ID auch im NKM-Programm eingegeben werden, weil sonst keine Kommunikation zwischen Kasse und PC möglich ist.

### Anschluß Com-Port / Modem / Ethernet / WAN

Der Übertragungsmodus für den direkten Anschluss (PC-Schnittstelle) oder Modem muss hier ausgewählt werden. Bei der Übertragung per Modem sind weitere Einstellungen erforderlich, siehe **Einstellung / Modem einstellen**. Wird die Übertragung mit der Ethernet Schnittstelle gemacht, dann muß die IP-Adresse der Kasse eingegeben werden.

### **Ethernet IP Adresse**

Die IP-Adresse der Ethernet Schnittstelle von der Kasse hier eingeben.

## **DNS Name**

Ist der Domain Name eingegeben der die aktuelle IP-Adresse der Filiale ermitteln kann, und bei Port die Einstellung Ethernet WAN DNS eingestellt, kann die Kommunikation über DSL erfolgen. Weitere Einstellungen für den Router in der Filiale und für den DNS Dienst bitte die Extra Anleitung **QMP WAN-Konfiguration** lesen.

### **Kassen-Modell**

Das Modell der Kasse mit der kommuniziert werden soll ist hier anzuklicken.

### **Baud Rate**

Die Baud Rate die mit der Kasse verwendet werden soll ist hier anzuklicken. (9600 bis 57600)

## **Verbund-Berichte**

Wenn aus einer Filiale mehrere Kassen abgerufen werden sollen, so kann die Art der zu übertragenden Berichte angegeben werden.

- Alle Kassen einzeln
- Alle Kassen zusammen
- Alle Kassen einzeln und zusammen

Diese Einstellungen sind wichtig für die Ausgabe von Berichten, z. B. für einzelne Kassen.

Bei dem Kassen-Modell **QMP** werden nur die Kassen einzeln ausgelesen, diese können dann bei der Berichtsausgabe addiert werden. Dadurch ist es möglich z.B. Kasse-1 und Kasse-3 zu addieren.

## Modem Einstellung

| Modem                             | ×                  |
|-----------------------------------|--------------------|
| Speichern                         | <u>I</u> Schließen |
| Modem einstellen                  | Hilfe<br>?         |
| r PC - Modem einstellen           |                    |
| Modem ELSA Microlink 56K          | -12.               |
| Init-String AT&FX3E0Q0&C1&D0      |                    |
| Com-Port Baud-Rate                | Kommando<br>ATDT   |
| Kassen-Modem programmierung       |                    |
| Modem ELSA Microlink 56K          | 🕒 Senden           |
| Init-String AT&FS0=1E0Q1&C0&D0&W0 |                    |
| Modern Antwort                    |                    |

In diesem Menü werden die Einstellungen des PC- und Kassenmodems vorgenommen. Die anzuwählende Telefon-Nummer erfolgt pro Filiale bei **Filiale anlegen** im Feld **Modem-Telefon-Nr.** 

### **PC-Modem einstellen**

Beim Anklicken des Feldes **Modem** kann aus der Liste ein Modem ausgewählt werden. Der Initialisierungsstring des gewählten Modems wird danach automatisch gesetzt.

Das Modem wird vor jedem Wählvorgang initialisiert.

#### Kassenmodem Programmieren

Beim Anklicken des Feldes **Modem** kann aus der Liste das an der Kasse angeschlossene Modem ausgewählt werden. Der Initialisierungsstring des Modems wird automatisch gesetzt.

Nach Betätigen des Schalters **Senden** wird das Modem der Filiale programmiert. Der Verlauf der Übertragung kann im Feld **Modem Antwort** verfolgt werden.

## Automatik Aktion einstellen

|                               | atik-Aktion einstellen                                                          |           |                                       |                                                                                  |                                   |     |                                  |            |                                                       |                             |                                             |                                                            |
|-------------------------------|---------------------------------------------------------------------------------|-----------|---------------------------------------|----------------------------------------------------------------------------------|-----------------------------------|-----|----------------------------------|------------|-------------------------------------------------------|-----------------------------|---------------------------------------------|------------------------------------------------------------|
|                               | Sonntag                                                                         | 15.09     | .200                                  | )2                                                                               | 1                                 | 8:3 | 1:0                              | 2          |                                                       |                             |                                             | <u>I</u> Schließer                                         |
|                               | Automa                                                                          | atik-     | Ał                                    | ti                                                                               | 01                                | ı e | in                               | st         | e11                                                   | en                          |                                             | Hilfe                                                      |
| Nr<br>1 Fil<br>2 Fil<br>3 Fil | Filialen<br>liale Frankfurt<br>liale Nürnberg<br>liale Hamburg<br>Alle Markiert | Nicht     | Voch<br>So<br>Dir<br>Dir<br>Fre<br>Sa | enta<br>nnta<br>ontag<br>ensta<br>twoc<br>inner<br>eitag<br>msta<br><b>kiert</b> | ge<br>g<br>ig<br>ig<br>stag<br>ig |     | Ebe<br>● T<br>● M<br>● J:<br>● A | .200<br>ne | 2<br>: Beri<br>s Ber<br>s Ber<br>amm<br>unge<br>scher | chte<br>ichte<br>ichte<br>n | 19:0<br>Aktion<br>(X)<br>(X)<br>(Z)<br>Proj | O Zeit<br>Bericht lesen<br>Bericht löschei<br>gramm senden |
| Fil-Nr                        | Fil-Name                                                                        | Zeit      | Son                                   | Mon                                                                              | Die                               | Mit | Don                              | Fre        | Sam                                                   | (X7Z)                       | Ebene                                       | Tag                                                        |
| 3                             | Filiale Hamburg                                                                 | 20:00     |                                       |                                                                                  |                                   |     |                                  |            |                                                       | (P)                         | Ändng                                       | 16.09.2002                                                 |
| 0                             | Filiale Nürnberg                                                                | 19:00     | Ja                                    | Ja~                                                                              | Ja~                               | Ja~ | Ja~                              | Ja~        | Ja~                                                   | (X)                         | Tag                                         |                                                            |
| 2                             |                                                                                 | 112212231 |                                       |                                                                                  |                                   |     |                                  |            |                                                       | (1)                         | 2020                                        | 20.00.2002                                                 |

Wenn die bei **Filiale anlegen** aktivierten Tages-, Monats-, oder Jahresberichte zu bestimmten Zeiten von der Kasse zu **NKM** übertragen werden sollen, so müssen hier die erforderlichen Einstellungen getätigt werden. Der Übertragungstag kann mit Uhrzeit genau festgelegt werden.

Die Übertragung der Berichte erfolgt immer in der Reihenfolge der nächsten eingestellten Zeit und hat keinen Einfluss auf die Zeit wann die Aktion angelegt wurde.

Nach Öffnen des Fensters wird in das momentane Datum mit Uhrzeit angezeigt.

### **Aktion einstellen**

Die einzelnen Felder werden durch Anklicken oder Eintrag aktiviert:

Bei Filialen die Filiale anklicken
Bei Wochentag der Wochentag an dem eine Übertragung stattfinden soll oder den Tag auswählen wo die Übertragung stattfinden soll
Bei Ebene den Bericht anklicken der von der Kasse übertragen werden soll oder Programm anklicken für das kompl.Programm senden oder Änderung anklicken für die geänderten Artikel senden
Bei Aktion anklicken: (X) Bericht wird nach Übertragung in der Kasse gelöscht (Z) Bericht wird nach Übertragung in der Kasse gelöscht
Bei Zeit den Start der Übertragung (4-stellig) eingeben.

Nach Betätigen des Schalters Speichern werden die Einstellungen in der Liste aufgeführt.

## Adressen eingeben

| iressen eingeben                                                                                                    |                                 |                                                       |                         | -                 | ×                         |
|----------------------------------------------------------------------------------------------------|---------------------------------|-------------------------------------------------------|-------------------------|-------------------|---------------------------|
| 👘 Adr. löschen                                                                                                    | A                               | dress                                                 | en eingebe              | n <u>f S</u> chl  | ießen                     |
| Name_1> Filtern<br><u.nr. neu="" sucher<="" th=""><th>Fa.<br/>Mu:<br/>987<br/>info<br/>15</th><th>Musterman<br/>sterstarße 1<br/>65 Musterst<br/>@muster-w</th><th>n<br/>23<br/>adt<br/>eb.de</th><th></th><th><u>H</u>ilfe<br/><b>?</b></th></u.nr.> | Fa.<br>Mu:<br>987<br>info<br>15 | Musterman<br>sterstarße 1<br>65 Musterst<br>@muster-w | n<br>23<br>adt<br>eb.de |                   | <u>H</u> ilfe<br><b>?</b> |
| Kunden_Nr                                                                                                    | Name_1                          | Name_2                                                | Straße                  | PLZ Ort           | r                         |
| 1 Fa. Mu                                                                                                    | Istermann                       |                                                       | MusterstarBe 123        | 98765 Musterstadt | Î                         |
|                                                                                                    |                                 |                                                       |                         |                   |                           |
|                                                                                                    |                                 |                                                       |                         |                   |                           |

Nach Übertragung des Berichtstyps **offenen Rechnungen** von Kasse(n), können für die dort angegebenen Kundennummern, Rechnungen bzw. Lieferscheine ausgestellt werden.

Voraussetzung ist, dass die Kundennummern in **NKM** angelegt, dem Bedienungspersonal der Kasse bekannt sind und entsprechend verwendet werden.

Das Ausstellen von Rechnungen oder Lieferscheinen erfolgt im Menü **Berichte ausgeben**, während die erforderlichen Eingaben zum Format des Beleges und zur Empfängeradresse nachfolgend beschrieben sind.

## Anlegen und ändern von Adressen

Zur Adresse kann eine bis zu 14-stellige Kundennummer eingegeben werden. Bei Eingabe der Nummer in das Feld **KuNr. neu/suchen** und Bestätigen mit **Enter** wird diese in der Spalte **Kunden-Nr**. als vorhandene oder neue Nummer angezeigt.

Mit der **Tab**-Taste gelangen Sie in die nächsten Spalten. Nach Eingabe des Textes und bestätigen mit **Enter** wird die entsprechende Adresszeile im oberen Feld angezeigt. Pro Spalte können bis zu 35 Zeichen eingegeben werden.

Bei Adressänderungen können als Suchfunktionen die Felder Name 1 → Filter und KuNr. neu/suchen benutzt werden.

Nicht mehr benötigte Adressen werden nach Markierung der Kundennummer mit dem Mauszeiger durch Betätigen des Schalters Löschen entfernt.

## Lieferanten eingeben

| Name_1> Filtern<br>Lieferant Neu / Suc | n N<br>S<br>Shen E | Nummer<br>Name 1<br>Name 2<br>Straße<br>PLZ Ort<br>Fel Fax<br>Email<br>nfo |                  |                      | Löschen Drucken | <u>H</u> ilfe<br>? |
|----------------------------------------|--------------------|----------------------------------------------------------------------------|------------------|----------------------|-----------------|--------------------|
| Lieferant Neu / Suo                    | hen E              | Fel Fax<br>Email<br>nfo                                                    |                  |                      |                 |                    |
|                                        |                    | , I                                                                        |                  |                      | L Monitor       |                    |
| .ieferanten_Nr N                       | lame_1             | Name_2                                                                     | Straße           | PLZ Ort              | Telefon         | Fax                |
| 1 Lief                                 | erant 1            | -                                                                          | Musterstrasse 1  | 98765 Nürnberg       |                 |                    |
| 123 Lief                               | erant 123          |                                                                            | Musterstasse 123 | 98765 Musterstadt123 | - (c)           |                    |
|                                        |                    |                                                                            |                  |                      |                 |                    |

Die für die Programmteile Lager- und Rezepturberichte benötigten Lieferantendaten werden hier eingegeben.

Zur kompletten Adresse kann eine bis zu 14-stellige Lieferanten-Nummer eingegeben werden. Bei Eingabe der Nummer in das Feld **Lieferant neu/suchen** und Bestätigen mit **Enter** wird diese in der Spalte **Lieferanten-Nr**. als vorhandene oder neue Nummer angezeigt.

Mit der **Tab**-Taste gelangen Sie in die nächsten Spalten. Nach Eingabe des Textes und Bestätigen mit **Enter** wird die entsprechende Adresszeile im oberen Feld angezeigt.

Bei Adressänderungen können als Suchfunktion die Felder Name und Lieferant neu/suchen benutzt werden.

Nicht mehr benötigte Adressen werden nach Markierung der Lieferanten-Nr. mit dem Mauszeiger durch Betätigen des Schalters Löschen entfernt.

Die komplette Lieferanten-Datei kann am Monitor oder Drucker ausgegeben werden.

## Spezielle Einstellungen

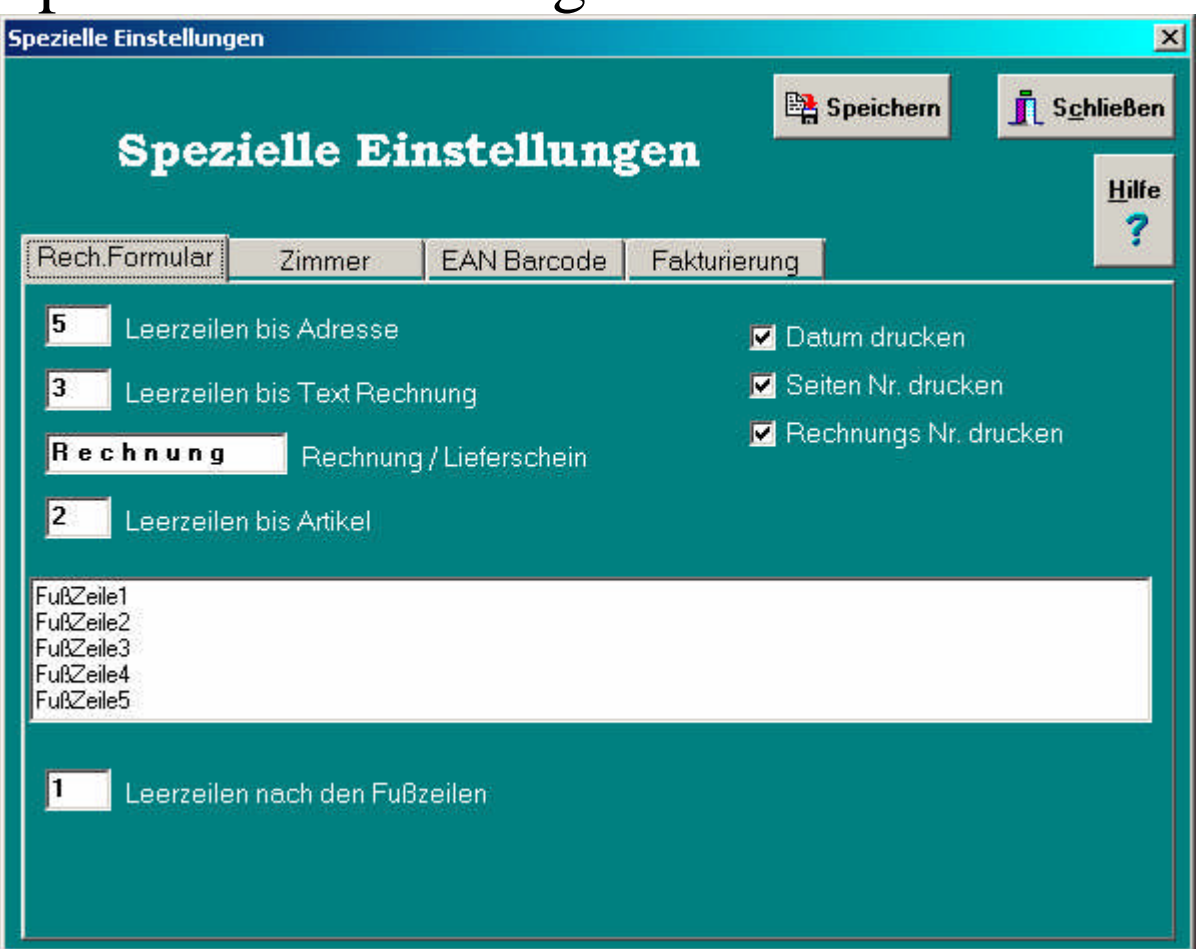

### **Gestaltung des Rechnungs-Formulars**

Die Eingaben sind für alle Rechnungen oder Lieferscheine gültig. Als Formular kann Ihr eigenes Briefpapier verwendet werden, da der Text des Verwendungszwecks - Rechnung oder Lieferschein – angegeben werden kann.

Leerzeilen bis Adresse Eingabe des Abstandes von Druckbeginn (abhängig vom Drucker) bis zur 1.

Adresszeile.Die Zeilenanzahl kann von 1 – 9 angegeben werden

**Leerzeilen bis Text Rechnung** Anzahl der Leerzeilen (von 1-9) gemessen von der letzten Zeile der Adresse bis zum Druck des Wortes RECHNUNG / LIEFERSCHEIN o. ä.

Leerzeile bis Artikel Anzahl der Leerzeilen (von 1 – 9) bis zum Druck des 1. Artikels

Leerzeilen nach den Fußzeilen Anzahl der Leerzeilen nach den Fußzeilen.

Datum druckenWenn markiert dann wird das Datum auf die Rechnung gedruckt

Seiten Nr. drucken Wenn markiert dann werden die Seitenanzahl auf die Rechnung gedruckt.

**Rechnungs Nr drucken** Wenn markiert dann wird die Rechnungs Nr auf die Rechnung gedruckt, die Rechnungsnummer setzt sich aus Datum und Kunden Nr. zusammen. Als Datum wird das Datum der Berichtsübertragung von der Kasse eingesetzt.

**Fußzeilen** Es können 5 Textzeilen am Ende der Rechnung mit ausgegeben werden. Die Fußzeilen können für Werbezwecke oder Absendereingaben verwendet werden, z. B. für Anschrift, Telefonnummer, Bankverbindung.

| Spezielle Einstellungen                                           | X                       |
|-------------------------------------------------------------------|-------------------------|
| Spezielle Einstellungen                                           | Speichern Schließen     |
| Rech.Formular Zimmer EAN Barcode Fakturie                         | rung                    |
| 12   Berichts Nr. für offene Zimmer     1   Anzahl der Rechnungen |                         |
| Für Ihren Aufenthalt vom                                          | Text1 für Rechnung      |
| bis Text2 für Rechnung                                            |                         |
| berechnen wir Ihnen                                               | Text3 für Rechnung      |
| Im Restaurant Verzehrt                                            | Text Restaurant Verzehr |
| Zimmer-Rech. nach Druck löschen                                   |                         |

**Gestaltung der Zimmer-Rechnungs** Die Eingaben sind für alle Rechnungen gültig. Als Formular kann Ihr eigenes Briefpapier verwendet werden, da die Einstellungen des Rechnungs-Formulars verwendet werden.

| pezielle Eins | stellungen                |                   |                                       |                 |                             |
|---------------|---------------------------|-------------------|---------------------------------------|-----------------|-----------------------------|
| S             | pezielle Eiı              | nstellung         | gen 📴                                 | Speichern       | <u>I</u> S <u>c</u> hließer |
| Bech Forr     | nular Zimmer              | EAN Barcode       | Fakturierung                          | 1               | Hilfe<br>?                  |
| 2             | Höhe des FAN Ban          | ode von der Artil | cel-l iste                            |                 |                             |
|               |                           | <u></u>           | <u></u>                               |                 |                             |
| Etikett       | 70x37                     |                   |                                       |                 | Namo                        |
| 3             | Anzahl der Spalten        |                   | i i i i i i i i i i i i i i i i i i i | Lieferanten     | Bestell Nr                  |
| 0             | mm Abstand zwisch         | en den Spalten    | (                                     | 🕽 Preis bei Lie | eferanten                   |
| 0             | mm Linker Rand vo         | m A4 Blatt        |                                       | AA Schriftart   | für Namen                   |
| 0             | mm Oberer Rand vo         | om A4 Blatt       |                                       | A Cabilton      | t file Desis                |
| 30            | mm Etikett höhe           |                   |                                       | AA Schilla      |                             |
| 70            | mm Etikett breite         |                   |                                       | AA Schriftan    | t Lieferant                 |
| 7             | mm Abstand zwisch         | en den Etikett-Re | ihen I                                |                 | än 1                        |
| 5             | mm Oberer Rand vo         | om Etikett        |                                       | E Likett        | Uttnen                      |
| 10            | mm Linker Ra <u>nd vo</u> | m Etikett         |                                       | 📑 😫 Etikett S   | ipeichern                   |
|               |                           |                   |                                       |                 |                             |
|               |                           |                   |                                       |                 |                             |

**Gestaltung der Etikett-Einstellungen** Alle Etikett Einstellungen können mit [Etikett-Speichern] gespeichert und gegebenenfalls über [Etikett-Öffnen] wieder geladen werden. Die aktuellen geladenen Einstellungen können dann mit dem Knopf [Speichern] gespeichert werden. Diese Einstellungen werden dann bei der Etikettausgabe verwendet.

| Spezielle Einstellunger<br>Spezi                                                                                                    | •<br>elle E                                                                          | instellun      | gen                       | 🖹 Speiche | rn S <u>c</u> hließen |
|----------------------------------------------------------------------------------------------------|--------------------------------------------------------------------------------------|----------------|---------------------------|-----------|-----------------------|
| Rech.Formular                                                                                                    | Zimmer                                                                               | EAN Barcode    | Fakturierung              |           | Hilte<br>?            |
| Mehrwertstei                                                                                                    | Jer                                                                                  |                | Namen                     | Ab-Summe  | Rate/Wert Option      |
| Mehrwertst. 19%                                                                                                    | 19,000                                                                               | Nachlass 1     | 10% Rabatt                | 10000     | 1000                  |
| Mehrwertst. 7%                                                                                                    | 07,000                                                                               | Nachlass 2     | 15% Rabatt                | 15000     | 1500                  |
| Mwst-3                                                                                                    | 09,000                                                                               | Nachlass 3     | 20% Nachlass              | 20000     | 2000                  |
| Mwst-4                                                                                                    | 11 000                                                                               | Nachlass 4     | 25% Rabatt                | 25000     | 2610                  |
| pitrat T                                                                                                    | 11,000                                                                               | Nachlass 5     | 30% Rabatt                | 30000     | 3050                  |
| Währungen -<br>0.00 € Wäh<br>0.00 \$ Wäh<br>0.00 £ Wäh<br>0.00 SFr Wäh<br>0 Kassensoll V<br>0 Kassensoll V<br>0 Kassensoll V<br>0 Kassensoll V | rung 1<br>rung 2<br>rung 3<br>rung 4<br>Währung1<br>Währung2<br>Währung3<br>Währung4 | 20050001 Liefe | erschein Nr.<br>hnungs Nr |           |                       |

#### Mehrwertsteuer

Die Mehrwertsteuer Einstellung wird verwendet bei den Lang-Zeit-Berichten mit Rohertragserrechnung. Folgendes ist zu beachten.

Bei der Artikel-Programmierung die Zuordnung zur MWST (ohne Zuordnung wird MWST-1 verwendet) Bei Zugang eines Lagerbestands muß der Einkaufspreis(ohne MWST) mit eingegeben werden Bei der Löschung eines Artikel-Berichts wird dann der aktuelle MEK(MittlererEinkaufsPreis) mit zu den Lang-Zeit-Berichten übertragen.

Bei der Ausgabe der Lang-Zeit-Berichte wird dann der Rohertrag wie folgt errechnet VK-Preis minus Enth.MWST minus MEK ist Rohertrag.

### Währungen

Bei den Einstellungen der Währung, kann das Währungsformat, Währungszeichen und die Zuordnung zu einem Kassensoll eingestellt werden. Wird zum Beispiel bei der Kasse die Währung1 automatisch auf den Bon gedruckt, und die offenen Tische mit einzelnen Posten werden von der Kasse zum PC geholt, um die Rechnung auf ein A4 Blatt zu drucken, so werden die Einstellungen von Währung 1 verwendet. Wird zum Beispiel an der Kasse mit verschiedenen Währungen Kassiert und die Währung-2 ist bei der Kasse zum Kassensoll-5 zugeordnet, dann sollte bei NKM auch das Kassensoll-Währung2 auf 5 programmiert werden, damit im Bericht bei NKM das richtige Währungszeichen ausgedruckt wird.

# Zimmer anlegen oder ändern

| Zimmer Lösche      | an Zimmer <u>I Schlief</u>            | 3er       |
|--------------------|---------------------------------------|-----------|
| Zimmer Neu / Sucha | 🖬 anlegen oder ändern 💾               | ilfe<br>? |
| Zimmer_Nr          | Bezeichnung                           |           |
| 1                  | Einzelzimmer mit Dusche und WC        |           |
| 2                  | Einzelzimmer mit Dusche und WC        |           |
| 3                  | Einzelzimmer mit Dusche und WC        |           |
| 4                  | Einzelzimmer mit Dusche und WC        |           |
| 5                  | Einzelzimmer mit Dusche und WC        |           |
| 6                  | Doppelzimmer mit Bad / WC und Farb TV |           |
| 7                  | Doppelzimmer mit Bad / WC und Farb TV |           |
| 8                  | Doppelzimmer mit Bad / WC und Farb TV |           |
| 9                  | Doppelzimmer mit Bad / WC und Farb TV |           |
| 10                 | Doppelzimmer mit Bad / WC und Farb TV |           |

Die Zimmer können mit einer bis zu 14-stelligen Zimmernummer eingegeben werden. Bei Eingabe der Nummer in das Feld **Zimmer Neu/Suchen** und Bestätigen mit **Enter** wird diese in der Spalte **Zimmer\_Nr**. als vorhandene oder neue Nummer angezeigt.

Mit der Tab-Taste gelangen Sie in die nächsten Spalten.

In der Spalte Bezeichnung können sie die Zimmerart und die Ausstattung eingeben

Nicht mehr benötigte Zimmer werden nach Markierung der Zimmernummer durch Betätigen des Schalters Löschen entfernt.

## Arrangements anlegen oder ändern

| 敧                                    | Löschen Arran                        | gements     | 1.      | 6 <u>c</u> hließ |
|--------------------------------------|--------------------------------------|-------------|---------|------------------|
| Arrangements Neu anlegen oder ändern |                                      |             | Hi      |                  |
| Nr                                   | Bezeichnung                          |             | Preis   | Einmali          |
| 2                                    | Einzelzimmer mit Dusche / WC und Fri | ihstück     | 90,00€  |                  |
| 3                                    | Einzelzimmer mit Dusche / WC und Ha  | lbpension   | 120,00€ |                  |
| 4                                    | Einzelzimmer mit Dusche / WC und Vo  | llpension   | 135,00€ |                  |
| 10                                   | Doppelzimmer mit Bad und Farb TV     |             | 95,00€  |                  |
| 11                                   | Doppelzimmer mit Bad / Farb TV und I | Frühstück   | 105,00€ |                  |
| 12                                   | Doppelzimmer mit Bad / Farb TV und I | Halbpension | 115,00€ |                  |
| 13                                   | Doppelzimmer mit Bad / Farb TV und ` | Vollpension | 128,00€ |                  |
| 21                                   | Frühstück                            | 28          | 10,00€  |                  |
| 41                                   | Garage                               |             | 15,00€  |                  |
| 51                                   | Telefon                              |             | 0,20€   | Ja               |
| 61                                   | Minihar                              |             | 100£    | la.              |

Die Arrangements können mit einer bis zu 3-stelligen Arrangements-Nummer eingegeben werden. Bei Eingabe der Nummer in das Feld **Arrangement Neu** und Bestätigen mit **Enter** wird diese in der Spalte **Nr**. als vorhandene oder neue Nummer angezeigt.

Mit der Tab-Taste gelangen Sie in die nächsten Spalten.

In der Spalte Bezeichnung können sie den Namen des Arrangements und in der Spalte Preis den Festpreis des Arrangements eingeben

Die Spalte Einmalig kann man auf Ja setzten. Damit kann bei der Rechnung die Anzahl und der Einzelpreis geändert werden. Ist die Spalte Einmalig nicht auf Ja gesetzt, wird die Anzahl durch Anreise und Abreise bestimmt und der Preis kann bei der Rechnung nicht mehr geändert werden.

Nicht mehr benötigte Arrangements werden nach Markierung der Arrangement-Nummer durch Betätigen des Schalters Löschen entfernt.

# Zimmer Rechnung

| Zimmer Rechr | nung                                                                                                    |                                               | X                                                                                                    |
|--------------|----------------------------------------------------------------------------------------------------|-----------------------------------------------|----------------------------------------------------------------------------------------------------|
|              | Zimmer Rechnung 🛛 📴 s                                                                                                   | peichern                                      | Schließen                                                                                                    |
| Zimmer N     | lummer Anreise Tag Abrei                                                                                                | se Tag                                        | Hilfe                                                                                                    |
| 5            | 💌 Samstag , 22. März 2003 💌 Dienstag , 25.                                                                              | März 2003                                     | - ?                                                                                                    |
| Einzelzimme  | er mit Dusche und WC                                                                                                    | 245                                           |                                                                                                    |
| Kunden Nr.   | 1025 Fa.Mustermacher Gmbł                                                                                               | Ĥ                                             |                                                                                                    |
| Ku. Name     | Fa.Mustermacher GmbH III Musterstraße 123                                                                               |                                               |                                                                                                    |
| Ku. PLZ Ort  | 98765 Musterstadt 🛛 🚽 Germany                                                                                           |                                               |                                                                                                    |
| Arrangements |                                                                                                    |                                               |                                                                                                    |
| GIUIUCIICIIC | auswanien                                                                                                    |                                               | m Löschen                                                                                                    |
|              | auswanien                                                                                                    |                                               | Löschen                                                                                                    |
| Anzahl/Tage  | Bezeichnung                                                                                                    | Einzel Preis                                  | Gesamt Preis                                                                                                    |
| Anzahl/Tage  | Bezeichnung<br>Doppelzimmer mit Bad / Farb TV und Halbpension                                                           | Einzel Preis                                  | Gesamt Preis<br>345,00€                                                                                                    |
| Anzahl/Tage  | Bezeichnung<br>Doppelzimmer mit Bad / Farb TV und Halbpension<br>Garage                                                 | Einzel Preis<br>115,00 €<br>15,00 €           | Gesamt Preis ▲<br>345,00 €<br>45,00 €                                                                                                    |
| Anzahl/Tage  | Bezeichnung<br>Doppelzimmer mit Bad / Farb TV und Halbpension<br>Garage<br>Minibar                                      | Einzel Preis<br>115,00€<br>15,00€<br>7,50€    | Löschen           Gesamt Preis         ▲           345,00 €         ↓           45,00 €         ↓           7,50 €         ↓                             |
| Anzahl/Tage  | Bezeichnung<br>Doppelzimmer mit Bad / Farb TV und Halbpension<br>Garage<br>Minibar<br>22.03.2003 Im Restaurant Verzehrt | Einzel Preis<br>115,00 €<br>15,00 €<br>7,50 € | Löschen           Gesamt Preis         ▲           345,00 €         ▲           45,00 €         ↓           7,50 €         ↓           33,20 €         ↓ |
| Anzahi/Tage  | Bezeichnung Doppelzimmer mit Bad / Farb TV und Halbpension Garage Minibar 22.03.2003 Im Restaurant Verzehrt             | Einzel Preis<br>115,00 €<br>15,00 €<br>7,50 € | Löschen           Gesamt Preis           345,00 €           45,00 €           7,50 €           33,20 €                                                   |

Nach Auswahl der Zimmernummer kann die Kundenadresse über Kunden Nr. / Ku.Name oder Ku.PLZ Ort ausgewählt werden

Wird ein Arrangement ausgewählt, werden die Anzahl der Übernachtungen durch den Anreisetag und Abreisetag festgelegt

Anreisetag und Abreisetag können jederzeit geändert werden.

Werden Arrangements verwendet, wo die Spalte Einmalig auf Ja gesetzt ist, können Anzahl und Einzel-Preis noch verändert werden.

Ist das Kassenmodell QMP angeschlossen, kann der Verzehr im Restaurant zur Rechnung geholt werden. Durch diese Aktualisierung der Zimmerrechnung werden automatisch alle Zimmer aktualisiert.

Wurde ein Arrangement falsch gebucht oder soll ein Verzehr nicht auf der Rechnung sein, kann beides durch Anklicken des Gesamt-Preises mit dem Knopf "Löschen" gelöscht werden.

Wird der Knopf "Speichern" gedrückt werden alle Einstellungen auf das aktuelle Zimmer gespeichert und sind nach erneuter Zimmerauswahl sofort wieder vorhanden.

Mit dem Knopf "Monitor" oder "Drucker" kann die Rechnung ausgegeben werden. Alle Einstellungen für das Rechnungsformular können bei "Einstellungen --> Spezielle Einstellungen" gemacht werden, so daß ein vorhandenes Briefpapier verwendet werden kann.

## Hilfe für Hilfe

Kurzhinweise erhalten Sie direkt und in der Statuszeile. Bei jeden Fenster gibt es einen **Hilfe Knopf** für die aktuelle Hilfe. Im Menü erhalten Sie Hilfe über die **F1 Taste**.

## Hilfe für Systemeinstellungen

#### Datumsformat für 4stelliges Jahr einstellen.

- 1. Windows Startknopf drücken
- 2. Einstellungen
- 3. Systemsteuerung
- 4. Ländereinstellungen
- 5. Bei Kurzes Datumsformat <u>T.M.JJJJ</u> einstellen.

| Eigenschaften von Ländereinstellungen                                                   |        |  |
|-----------------------------------------------------------------------------------------|--------|--|
| Ländereinstellungen Zahlen Währung Uhrzeit Datum                                        |        |  |
| Kalender                                                                                |        |  |
| Kalendertyp: Gregorianischer Kalender                                                   |        |  |
| Wenn eine zweistellige Jahreszahl eingegeben wird, interpretieren als<br>Jahr zwischen: |        |  |
| 1930 und 2029                                                                           |        |  |
| Kurzes Datum                                                                            |        |  |
| Beispiel für kurzes<br>Datum:                                                           |        |  |
| Kurzes Datumsformat: T.M.JJJJ                                                           |        |  |
| Datumstrennzeichen:                                                                     |        |  |
| Langes Datum                                                                            |        |  |
| Beispiel für langes<br>Datum: Dienstag, 7. März 2000                                    |        |  |
| Langes Datumsformat: TTTT, T. MMMM JJJJ                                                 |        |  |
|                                                                                         |        |  |
| OK Abbrechen Ü <u>b</u> err                                                             | nehmen |  |

| Eigenschaften von Ländereinstellungen                                                            | <u>?×</u> |
|--------------------------------------------------------------------------------------------------|-----------|
| Ländereinstellungen Zahlen Währung Uhrzeit Datum                                                 |           |
| Darstellung           Positiv:         123.456.789,000         Negativ:         -123.456.789,000 |           |
| Dezimaltrennzeichen:                                                                             |           |
| Anzahl der Dezimalstellen: 3                                                                     |           |
| Symbol für Zifferngruppierung:                                                                   |           |
| Anzahl der ⊒iffern je Gruppe: 3                                                                  |           |
| Negatives Vorzeichen:                                                                            |           |
| Format für negative Zahlen: -1,1                                                                 |           |
| Führende <u>N</u> ullen anzeigen: 0,7                                                            |           |
| Maßsystem: Metrisch                                                                              |           |
| Listentrennzeichen:                                                                              |           |
|                                                                                                  |           |
| OK Abbrechen Übern                                                                               | ehmen     |

Wenn bei der Kasse mit Teilmengen gearbeitet wird, dann muß für das Dezimal Trennzeichen ein Komma eingestellt werden.

| Eigenschaften von Ländereinstellungen                                                                | <u>?×</u> |
|----------------------------------------------------------------------------------------------------|-----------|
| Ländereinstellungen Zahlen Währung Uhrzeit Datum                                                     |           |
| Darstellung           Positiv:         123.456.789,00 DM         Negativ:         -123.456.789,00 DM |           |
| ¤ = Universales Währungssymbol                                                                       |           |
| Währungssymbol: DM 💌                                                                                 |           |
| Position des Währungssymbols: 1,1 ×                                                                  |           |
| Eormat für negative Zahlen: 1,1 ×                                                                    |           |
| Dezimaltrennzeichen:                                                                                 |           |
| Anzahl der Dezimalstellen: 2                                                                         |           |
| Symbol für Zifferngruppierung:                                                                       |           |
| Anzahl der Ziffern je <u>G</u> ruppe: 3                                                              |           |
|                                                                                                    |           |
| OK Abbrechen Ü <u>b</u> ern                                                                          | ehmen     |

Das Währungszeichen kann auf die Landeswährung eingestellt werden. Ab dem Jahr 2002 kann hier zum Beispiel auf Euro umgestellt werden. Damit wird immer das richtige Währungszeichen bei den Beichten ausgegeben.